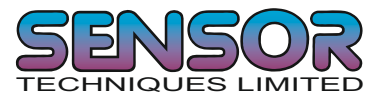

# Digital Load Cell Amplifier Unit Type DAS 72.1

# PROGRAMMERS MANUAL

Firmware Version 72.181 v4.xx

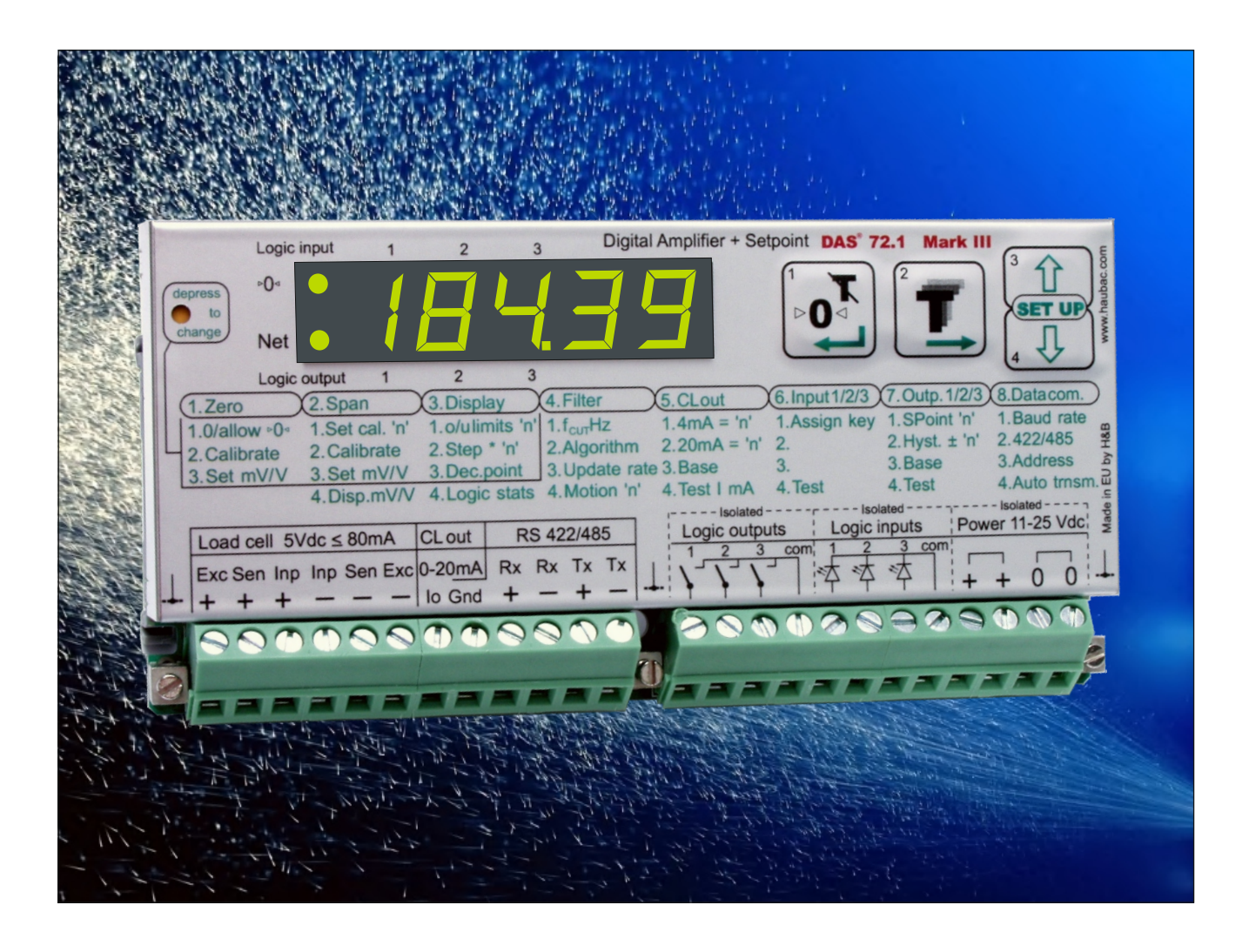

Website: www.sensortechniques.com e-mail: info@sensortechniques.com Tel:+44 (0)1446 771185 Fax:+44 (0)1446 771186

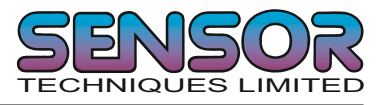

| 1                                                                                                   | INTRODUCTION & SPECIFICATIONS                                                                                                    | 3                                                                                |
|----------------------------------------------------------------------------------------------------|----------------------------------------------------------------------------------------------------|----------------------------------------------------------------------------------|
| 2                                                                                                   | COMMUNICATIONS & GETTING STARTED                                                                                                    | 4                                                                                |
| 2.1<br>2.2<br>2.3<br>2.4                                                                            | Serial Interface<br>Command Language<br>Setup baud rate / device address<br>Getting Started                                                                                                    | 4<br>4<br>5<br>5                                                                 |
| 3                                                                                                   | COMMUNICATION CONNECTIONS                                                                                                    | 6                                                                                |
| 3.1<br>3.2<br>3.3                                                                                   | RS422 4 Wire Point to Point Full Duplex<br>RS485 2 Wire Multi-drop Half Duplex<br>RS485 4 Wire Multi-drop Half Duplex                                                                                                    | 6<br>6<br>7                                                                      |
| 4                                                                                                   | COMMANDS OVERVIEW                                                                                                    | 8                                                                                |
| 5                                                                                                   | COMMANDS                                                                                                    | 11                                                                               |
| 5.1<br>5.2<br>5.3<br>5.4<br>5.5<br>5.6<br>5.7<br>5.8<br>5.9<br>5.10<br>5.11<br>5.12<br>5.13<br>5.14 | System diagnostic Commands - ID, IV, IS, SR<br>Check Weigher Set up Commands - UR, SD, MT, TE, TL, TR, GA, TW, TI<br>Calibration Commands - CE, CI, CM, DS, DP, CZ, CG, AZ, AG, ZT, FD, CS<br>Motion detection Commands - NR, NT<br>Filter setting Commands - FM, FL<br>Set Zero/Tare and Reset Zero/Tare Commands - SZ, RZ, ZR, ST, RT<br>Output Commands - GG, GN, GT, GS, GW<br>Auto-transmit Commands - SG, SN, SW<br>Commands for external I/O control - IN, IO, OM, AI<br>Setpoint Commands - Sn, Hn, Pn, An, HT<br>Communication setup Commands - AD, CL, BR, DX, TD, OP, LI<br>Analogue Output setup Commands - AA, AL, AH<br>Force Measurement Commands - GM, SM, RM, GH, SH, GV, SV, GO, SO, TH<br>Save Cal., Setup, Setpoint & Analogue Output parameters - CS, WP, SS, AS | 12<br>14<br>17<br>21<br>22<br>24<br>26<br>28<br>29<br>32<br>35<br>37<br>38<br>40 |
| 6                                                                                                   | CALIBRATION PROCEDURE                                                                                                    | 41                                                                               |
| 7                                                                                                   | USE IN "APPROVED" APPLICATIONS (For Information Only)                                                                                                    | 42                                                                               |
| 8                                                                                                   | SOFTWARE (FIRMWARE) DOWNLOADS                                                                                                    | 43                                                                               |
| 8.1                                                                                                 | Firmware updates for the DAS 72.1                                                                                                    | 43                                                                               |
| 9                                                                                                   | USB to RS422/485 CONVERTER WIRING (Multi-drop application)                                                                                                    | 44                                                                               |

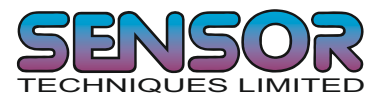

# **1 INTRODUCTION & SPECIFICATIONS**

The Model DAS72.1 is a precise, high speed digital amplifier for weighing and force measurements applications which use strain gauge (SG) based sensors. The DAS72.1 can be completely setup and calibrated using it's on-board display and keyboard. Alternatively you can use a P.C. or PLC to setup and calibrate the DAS72.1 via its RS422 port. The DAS 72.1 features a full multi-drop communication capability and can be programmed using the straight forward ASCII command set.

The DAS72.1 has 3 logic inputs which can either be 'read' by the host system via the RS422 port or can be programmed to remotely operate the zero or tare button etc. Also the DAS 72.1 has 3 logic outputs which normally act as set points opening or closing when a weight value is reached or exceeded but they also can be independently controlled by the host system.

The industry standard 4-20mA analogue output can be used to drive a slave repeat display or taken into a PLC.

The DAS 72.1 with its high precision 18 bit A to D converter and a fast internal sample rate of up to 2400 measurements/second, is particularly suitable for high speed dynamic measurements and control. In addition to the normal weighing functions the DAS has force measurement functions such as peak, hold, valley and peak to peak.

| Linearity             | <0.002% Full Scale                                                                |
|-----------------------|-----------------------------------------------------------------------------------|
| Load Cell Excitation  | 5 V DC, load cell(s) input impedance 80-2000 Ohms, 6-wire technique               |
| Analogue Input Range  | ±3.2 mV/V (bipolar, for push/pull weighing or tension/compression forces)         |
| Minimum input per vsi | 0.05µV per interval                                                               |
| Resolution            | Internal ±260,000 counts, ± 18 bit A/D converter; external max ± 99,999 counts    |
| Conversion rate       | Internal 2400 measurements per second; external up to 600 measurements per second |
| Digital filter        | FIR Filter 2.5 19.7 Hz or IIR Filter 0.25 18 Hz; each programmable in 8 steps     |
| Calibration           | Software calibration and set up                                                   |
| Computer Interface    | RS485 or RS422 full duplex, 9600 115200 Baud; up to 32 devices on a bus.          |
|                       | (RS485)                                                                           |
| Weighing functions    | Zero, gross, tare, net, filter etc.                                               |
| Force functions       | Peak, hold, valley, peak to peak                                                  |
| Analogue Output       | 0/4 20mA or 0 10V (special order)                                                 |
| Inputs                | 3 opto-isolated inputs, 10-30 VDC max. 3.5 mA                                     |
| Outputs               | 3 opto-isolated outputs, <45 V DC/AC 1A                                           |
| Temperature effects   | On zero 5 ppm/°K typ.; max. <10 ppm/°K                                            |
|                       | On span 4 ppm/°K typ.; max. <8 ppm/°K                                             |
| Temperature range     | -10°C to +50°C (compensated); -20°C to +60°C (storage)                            |
| Enclosure             | Tin plated steel enclosure sealed to IP 40                                        |
| Dimensions            | 135 x 66 x 19 mm, weight approx. 180 g                                            |
| Power supply          | 11 25 V DC ±10%, <3 W, galvanically isolated.                                     |
| EMC/Approvals         | CE 73/23/EEC; 93/98/EEC and 89/336/EEC / OIML R76 for 5000d                       |
|                       |                                                                                   |
|                       |                                                                                   |

# **Technical Specifications of the DAS 72.1:**

All dimensions in mm. Dimensions and specifications are subject to change without notice.

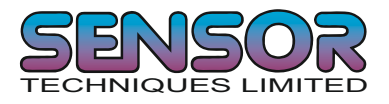

# 2 COMMUNICATIONS & GETTING STARTED

# 2.1 Serial Interface

Communication with the DAS 72.1 is via the RS422/RS485 port. The data format is the familiar 8/N/1 structure (8 data bits, no parity, 1 stop bit). The DAS 72.1 can communicate at the following baud rates: 9600, 19200, 38400, 57600, 115200 baud.

# RS422

- ! Connection using a 4 wire technique.
- ! Point to Point connection i.e. no bus communication possible.

#### RS485

- ! Connection using 2 or 4 wire techniques
- ! Multi-drop connection possible with up to 32 DAS 72.1 on a bus.
- ! Half duplex only (DX=0).

# (RS232)

! An optional RS422 to RS232 converter is available at extra charge

# 2.2 Command Language

The command set for the DAS 72.1 is based on a simple ASCII format. This consists of a 2 capital letter code which enables the user to setup the device, get results or check parameters.

Example:

A DAS 72.1 with the address or channel number 1 is connected via the RS485 port to a bus system. You want to get the net weight from this device.

In this manual a space is represented by "\_" and Enter (CR/LF) by ",--"

| Master (PC / PLC) sends | Slave (DAS 72.1) responds | Status                                     |
|-------------------------|---------------------------|--------------------------------------------|
| OP_1,J                  |                           | Open Device number 1                       |
|                         | ОК                        | Device number 1 ready                      |
| GN↓                     |                           | Get Net weight value                       |
|                         | N+123.45                  | Net weight value with sign & decimal point |

The command OP\_2 opens the communication channel to device #2 and closes communication with device #1. Now device #2 acknowledges that it is active (OK) and responds to any commands on the bus. Communication with device #2 will be closed by another OP command (for another device on the bus e.g. OP\_5) or by the close command e.g. CL\_2.

Each OP\_X command implies a CL command to all other devices on the bus except #X. This makes the address structure easier and improves system performance.

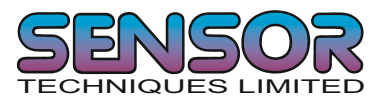

# 2.3 Setup Baud rate / Device Address

The factory default baud rate is 9600 baud. The factory default device address is 0. Under normal circumstances the baud rate can be changed or viewed using the BR command (Page 31). Similarly, the device address can be changed or viewed using the AD command (Page 31). If for some unknown reason you are unable to communicate with the DAS, you can manually check these settings by going to section 8 of the menu using the front panel keys on the unit. Please note that with the address set to 0 the DAS will be set into continuously active mode, where the device will listen and respond to any command on the bus without the need for an OP xxx command. Also with a baud rate of 9600 baud only approximately 100 readings per second can be transmitted continuously. If you need to transmit more readings per second please select a higher baud rate.

# 2.4 Getting Started

You will require a:

! PC or PLC with either a RS422 or RS485 communication port
! If you are using a PC or PLC with an RS232 port, you will require a RS422 to RS232 converter (optional extra)
! Interconnecting cabling - See the wiring diagram on Page 6
! A load cell / scale with test weights or a load cell simulator
! A 12-24 V DC power supply capable of delivering approximately 150mA for each DAS and load cell
! One or more DAS72.1
! A suitable ASCII communication software\*

Refer to the wiring diagram on Page 6

\* You can easily communicate between a PC and the DAS using programs such as Hyperterminal (included in Windows)

Also the DOP software with graphical user interface and oscilloscope function is now available (Windows 2000/XP). Download the latest version of the DOP software from www.haubac.com/DOP/dop.htm

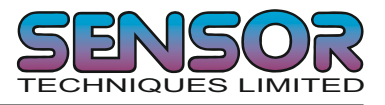

# **3 COMMUNICATION CONNECTIONS**

# 3.1 RS422 4 Wire Point to Point Connections Full Duplex

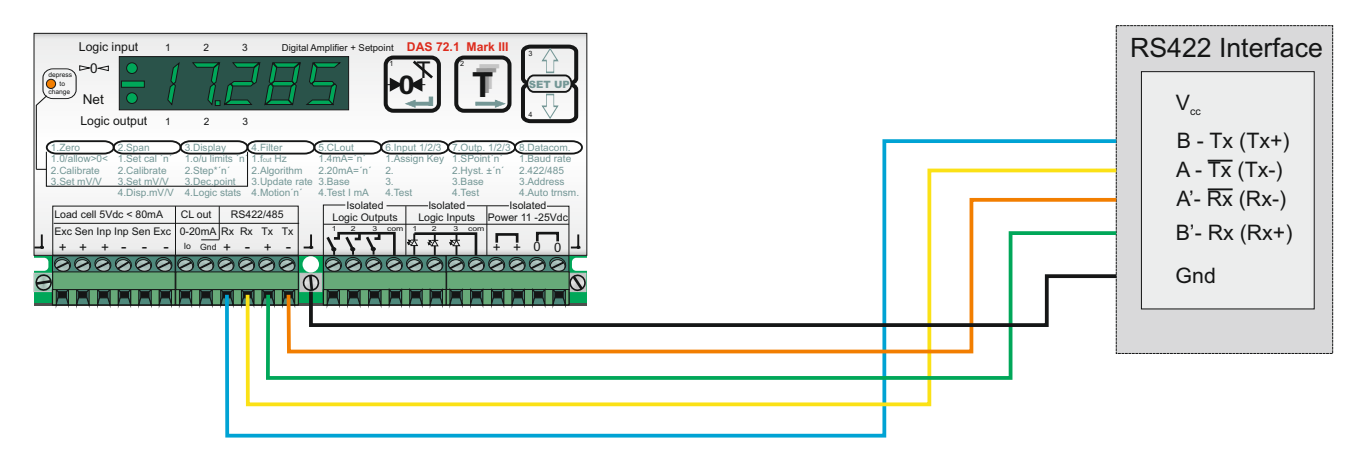

The standard interface on the DAS 72.1 is RS422. The Tx+ connection from the host system is connected to +Rx of the DAS 72.1. Similarly the Tx- from the host is connected to Rx - , the Rx- is connected to the Tx - and the Rx+ is connected to the Tx +. The shield connection for the RS422 cable should be connected to the ground terminal to the right of the RS422 port on the DAS72.1

# 3.2 RS485 2 Wire Multi-drop Connections Half Duplex

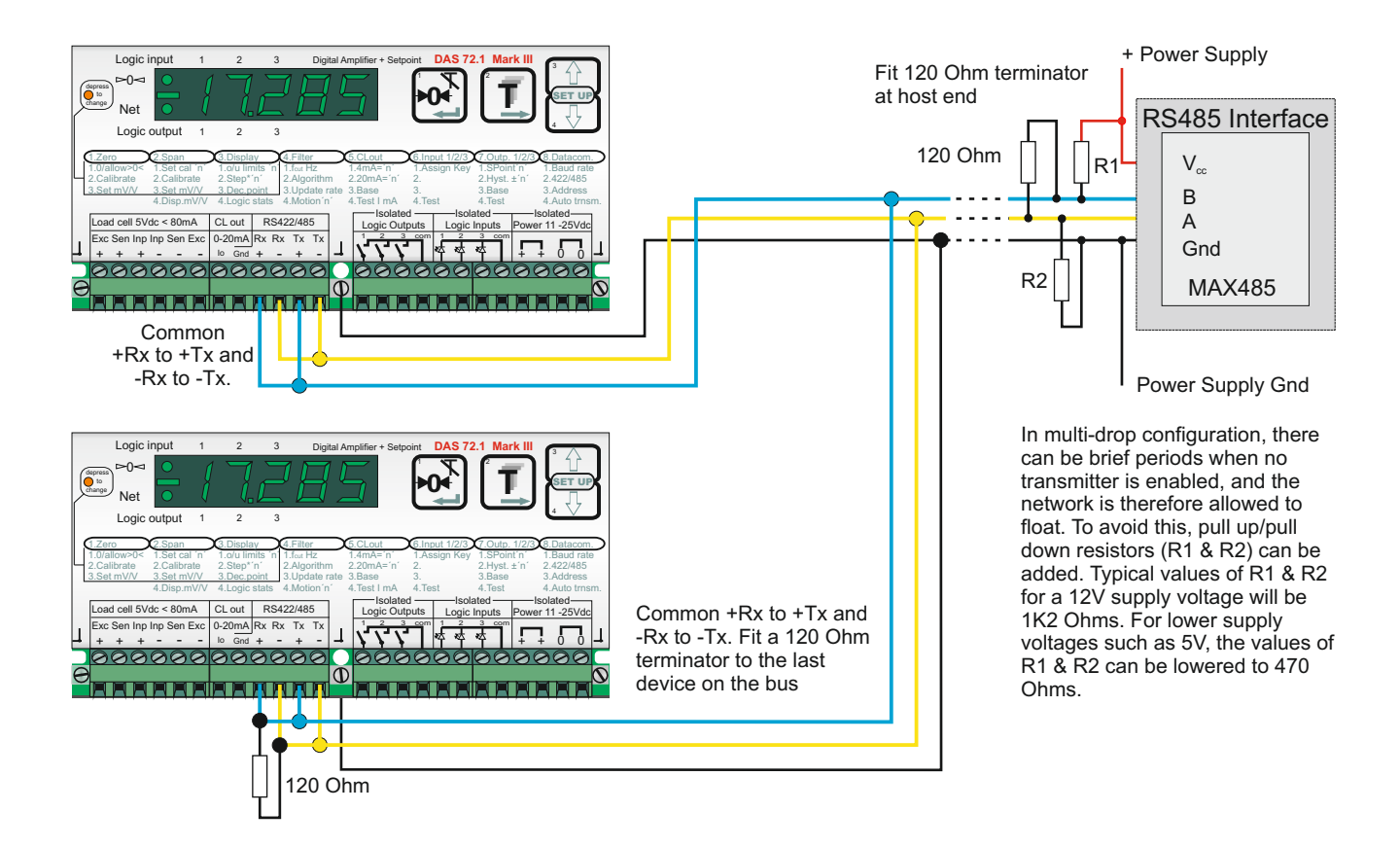

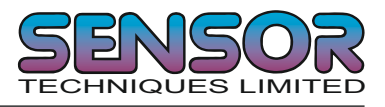

# 3.2 RS485 2 Wire Multi-drop Connections Half Duplex (continued)

The DAS 72.1 can be wired in a multi-drop mode where up to 32 devices can be connected to one bus. The +Rx and +Tx should be commoned together and should be connected to the B terminal of the host RS485 interface. The -Rx and the -Tx should similarly be commoned and connected to the A terminal of the host RS485 interface. The ground connection (GND) from the host RS485 should be connected to the ground terminal to the right of the RS422 port on the DAS72.1. Termination resistors of 120 Ohm each should be placed across the A/B lines at host end of the bus and across the A/B lines of the last device on the bus. In addition it may be necessary to add pull up and pull down resistors (R1 & R2) to the A/B lines to prevent these lines 'floating' during periods of no transmission. Where the supply voltage to the RS485 line driver IC is typically 5V DC for example, the value of R1 & R2 can be 470 Ohms each. Where for example you are using a RS232 to RS485 converter with a supply voltage of 12 V DC, the value of R1 & R2 should be increased to 1K2 Ohms (1200 Ohms).

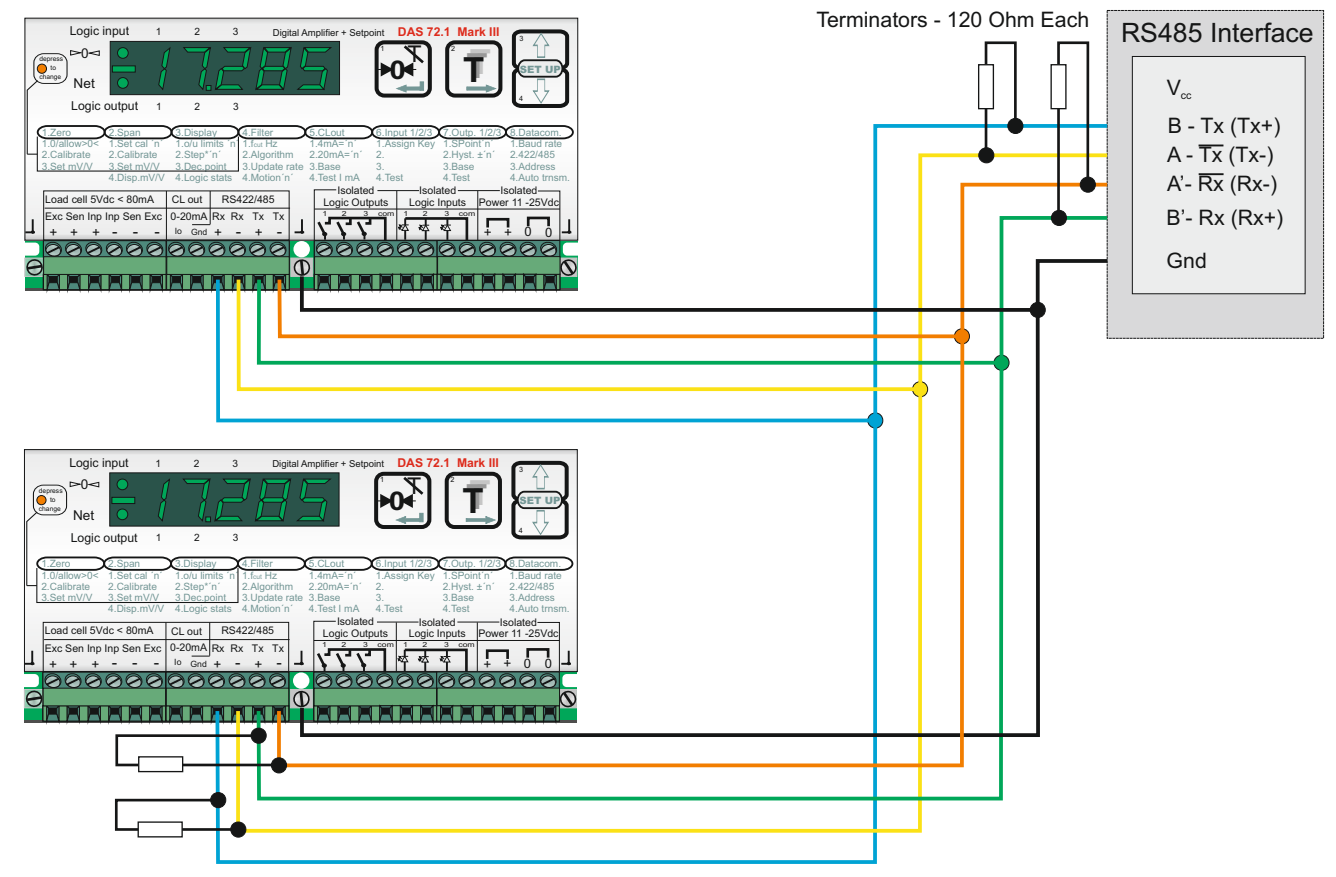

# 3.3 RS485 4 Wire Multi-drop Connections Half Duplex (Recommended)

The DAS 72.1 can also be wired in a 4 wire multi-drop mode where up to 32 devices can be connected to one bus. To achieve this simply parallel up all connections. So all Rx + terminals are connected together and are connected to the B (Tx +) terminal of the host RS485 interface. All Rx - terminals are connected together and connected to the A (Tx -) terminal of the host RS485 interface. All Tx + terminals are connected together and are connected together and connected to the B' (Rx+) terminal of the host RS485 interface. All Tx + terminals are connected together and are connected together and connected to the A' (Rx -) terminal of the host RS485 interface. All Tx - terminals are connected together and connected to the A' (Rx -) terminal of the host RS485 interface. All ground connections are connected together and connected to ground connection on the host RS485. Terminating resistors (120 Ohms each) should be connected across each pair of wires both at the host end and on the last device on the bus.

Terminators - 120 Ohm Each

| Command | Short Description                       | Usage                                             | Parameter Values               | Full Description on |
|---------|-----------------------------------------|---------------------------------------------------|--------------------------------|---------------------|
| AA      | Analogue Output base                    | Read or Set Analogue Output base                  | 0 to 8                         | Page 37             |
| AD      | Network address                         | Read or Set the Network Address                   | 0 to 255                       | Page 35             |
| AG      | Absolute Gain Calibration               | Read or Set the Absolute Gain Calibration         | ± 32000                        | Page 19             |
| АН      | Analogue Output High Calibration        | Read or Set the Analogue Output High Cal.I        | 0 to 99,999                    | Page 37             |
| AI      | Set Action of Logic Inputs              | Read or Set the Action of the Logic Inputs        | 0 to 15                        | Page 30             |
| AL      | Analogue Output Low Calibration         | Read or Set the Analogue Output Low Cal.          | 0 to 99,999                    | Page 37             |
| An      | Get/Set Setpoint n base                 | Read or Change the Setpoint base                  | 0 to 8                         | Page 33             |
| AS      | Save Analogue Output settings           | Save the Analogue Output settings                 | none                           | Page 40             |
| AZ      | Absolute Zero Calibration               | Read or Set the Absolute Zero Calibration         | ± 32000                        | Page 19             |
| BR      | Baud Rate                               | Read or Change the Baud Rate                      | 9,600 to 115,200               | Page 35             |
| CE      | Calibrate Enable - TAC Code             | Allows access to important Cal/Set up parameters  | 0 to 65,535                    | Page 17             |
| 0<br>C  | Calibrate Gain (TAC protected)          | Calibrate the weighing system span or gain        | 0 to 99,999                    | Page 19             |
| CI      | Close 'Open' devices (RS485 Multi-drop) | Read or Set the minimum output or display value   | 0 to -99,999                   | Page 17             |
| CL      | Close 'Open' devices (RS485 Multi-drop) | Closes all open communication pathes (Multi-drop) | None                           | Page 35             |
| CM      | Calibrate Maximum (TAC protected)       | Read or modify the maximum output value           | 0 to 99,999                    | Page 17             |
| CS      | Calibrate Save (TAC protected)          | Save Calibration Parameters to EEPROM             | None                           | Page 20 & 40        |
| CZ      | Calibrate Zero (TAC protected)          | Calibrate the weighing system zero                | None                           | Page 18             |
| DP      | Decimal Point (TAC protected)           | Read or modify the decimal point position         | 0 to 5                         | Page 18             |
| DS      | Display Step Size (TAC protected)       | Read or modify the display step size or increment | 1 to 200                       | Page 18             |
| DX      | Duplex                                  | Select half (0) or full (1) duplex                | 0 to 1                         | Page 35             |
| FD      | Factory Default                         | Reset to factory default settings                 | None                           | Page 20             |
| FM      | Filter Mode                             | Read or modify the filter mode                    | 0 = IIR Filter / 1= FIR Filter | Page 22             |
| FL      | Filter Level                            | Read or modify the filter level (strength)        | 0 to 8                         | Page 22             |
| GA      | Get Average Weight                      | Get the current 'average' weight value            | None                           | Page 15             |
| GG      | Get Gross Weight Value                  | Get the gross weight value.                       | None                           | Page 26             |
| GH      | Get Hold Value                          | Get the Hold value                                | None                           | Page 38             |
| GM      | Get Peak                                | Get the Peak value.                               | None                           | Page 38             |
| GN      | Get Net Weight Value                    | Get the net weight value                          | None                           | Page 26             |
| GO      | Get Peak to Peak Value                  | Get the Peak to Peak value.                       | None                           | Page 39             |
| GS      | Get Sample (ADC value)                  | Get the ADC sample value.                         | None                           | Page 26             |
| GT      | Get Tare Value                          | Get the tare value                                | None                           | Page 26             |
| GV      | Get Valley Value                        | Get the valley value                              | None                           | Page 38             |
| GW      | Get 'Long' Weight Value                 | Get the 'Long' Weight value                       | None                           | Page 26             |
| Hn      | Get/Set Hysteresis on Setpoint n        | Read or modify the hysteresis value on Setpoint n | -99,999 to 99,999              | Page 32             |

# 4 COMMANDS OVERVIEW

Ideas in Measuring ..

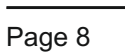

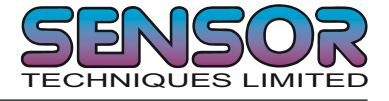

| Command | Short Description                          | Usage                                                   | Parameter Values   | Full Description on |
|---------|--------------------------------------------|---------------------------------------------------------|--------------------|---------------------|
| HT      | Hold Time - Logic Outputs                  | Set a Hold Time for the Logic Outputs                   | None               | Page xx             |
| Q       | Get Device Identity                        | Read the device identity                                | None               | Page 11             |
| N       | Read Status of Inputs                      | Read the status of the logic inputs                     | None               | Page 28             |
| Ō       | Read/Modify Output Status                  | Read or modify the status of the logic outputs          | 0000 to 0111       | Page 28             |
| IS      | Get Device Status                          | Get the device status.                                  | None               | Page 11             |
| ≥       | Get Firmware Version Number                | Get the firmware version number                         | None               | Page 11             |
|         | List the settings                          | List the DAS72.1 Settings                               | None               | Page 34             |
| MT      | Measuring Time                             | The time over which the average value is derived        | 0 to 500 ms        | Page 13             |
| NR      | No-motion Range                            | Read or modify the no-motion range                      | 0 to 65,535        | Page 20             |
| NT      | No-motion Time                             | Read or modify the no-motion time in msecs              | 0 to 65,535        | Page 20             |
| MO      | Control of Logic Outputs by Host           | Read or modify which logic outputs controlled by host   | 0 to 0111          | Page 29             |
| ОР      | Open connection                            | Open a connection to device number x                    | 0 to 255           | Page 34             |
| Pn      | Logic outputs action                       | Read or modify action of the logic outputs              | 0 to 1             | Page 31             |
| RM      | Reset Peak, Valley, Hold, Peak to Peak     | Resets the Peak, Valley, Hold & Peak to Peak values     | None               | Page 36             |
| RT      | Reset Tare                                 | Cancels tare value - unit reverts to Gross weighing     | None               | Page 24             |
| RZ      | Reset system zero                          | Restores the calibration zero point                     | None               | Page 23             |
| SD      | Start Delay                                | Read or set the delay between trigger & measurement     | 0 to 500 ms        | Page 13             |
| SG      | Start auto transmitting gross weight       | Start auto transmitting the gross weight value          | None               | Page 27             |
| SH      | Start auto transmitting Hold value         | Start auto transmitting the Hold value                  | None               | Page 36             |
| SM      | Start auto transmitting Peak value         | Start auto transmitting the Peak value                  | None               | Page 36             |
| SN      | Start auto transmitting net weight         | Start auto transmitting the net weight value            | None               | Page 27             |
| Sn      | Get/Set the setpoint values                | Read or modify the setpoint values                      | -99,999 to +99,999 | Page 31             |
| SO      | Start auto transmitting Peak to Peak value | Start auto transmitting the Peak to Peak value          | None               | Page 37             |
| SR      | Software reset                             | Causes the DAS to perform a software reset              | None               | Page 12             |
| SS      | Save Setpoint Parameters                   | Save Setpoint Parameters to EEPROM                      | None               | Page 36             |
| ST      | Set Tare                                   | Sets the tare value and puts the DAS72.1 in net mode    | None               | Page 24             |
| SV      | Start auto transmitting Valley value       | Start auto transmitting the Valley value                | None               | Page 37             |
| SW      | Send the 'Long' weight value continuously  | Sends the 'Long' weight values continuously             | None               | Page 27             |
| SZ      | Set Zero                                   | Set a new system zero                                   | None               | Page 23             |
| TD      | Transmit Delay                             | Sets a delay on all transmissions                       | None               | Page xx             |
| TE      | Trigger Edge                               | Selects trigger on a falling (0) or rising edge(1)      | 0 or 1             | Page 13             |
| TH      | Trigger Hold function                      | Trigger the Hold function                               | None               | Page 37             |
| IL      | Tare Interval                              | Sets the time period over which a new Tare is aquired   | None               | Page xx             |
| TL      | Trigger Level                              | Set the trigger level at which measurement cycle starts | 0 to 99,999        | Page 14             |
| TR      | Trigger                                    | Software trigger to start measurement cycle             | None               | Page 14             |

4

COMMANDS OVERVIEW (Continued)

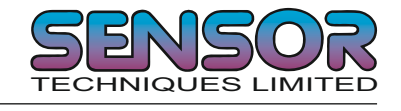

| Command | Short Description             | Usage                                                 | Parameter Values | Full Description on |
|---------|-------------------------------|-------------------------------------------------------|------------------|---------------------|
| ΤW      | Tare Window                   | Set a Tare Window inside which a new Tare can be set  | 0 to 65535       | Page xxx            |
| UR      | Read or modify Sample Average | Read or modify the number of samples averaged         | 0 to 7           | Page 13             |
| WP      | Save setup parameters         | Save setup parameters to EEPROM                       | None             | Page 36             |
| ZR      | Zero range                    | Sets the Zero Range                                   | 0 or yyyy        | Page xxx            |
| ZT      | Zero track (TAC protected)    | Zero track off (0) or zero track window on (1 - 255d) | 0 or 255         | Page 19             |
|         |                               |                                                       |                  |                     |
|         |                               |                                                       |                  |                     |
|         |                               |                                                       |                  |                     |
|         |                               |                                                       |                  |                     |
|         |                               |                                                       |                  |                     |
|         |                               |                                                       |                  |                     |
|         |                               |                                                       |                  |                     |
|         |                               |                                                       |                  |                     |
|         |                               |                                                       |                  |                     |
|         |                               |                                                       |                  |                     |
|         |                               |                                                       |                  |                     |
|         |                               |                                                       |                  |                     |
|         |                               |                                                       |                  |                     |
|         |                               |                                                       |                  |                     |
|         |                               |                                                       |                  |                     |
|         |                               |                                                       |                  |                     |
|         |                               |                                                       |                  |                     |
|         |                               |                                                       |                  |                     |
|         |                               |                                                       |                  |                     |
|         |                               |                                                       |                  |                     |
|         |                               |                                                       |                  |                     |
|         |                               |                                                       |                  |                     |
|         |                               |                                                       |                  |                     |
|         |                               |                                                       |                  |                     |
|         |                               |                                                       |                  |                     |
|         |                               |                                                       |                  |                     |
|         |                               |                                                       |                  |                     |
|         |                               |                                                       |                  |                     |
|         |                               |                                                       |                  |                     |

#### COMMANDS OVERVIEW (CONTINUED) 4

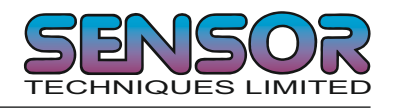

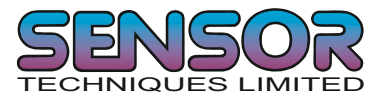

# 5 COMMANDS

For better clarity, all commands are divided into groups as described on the following pages.

| 5.1  | System diagnostic Commands - ID, IV, IS, SR                              | 12 |
|------|--------------------------------------------------------------------------|----|
| 5.2  | Check Weigher Set up Commands - UR, SD, MT, TE, TL, TR, GA, TW, TI       | 14 |
| 5.3  | Calibration Commands - CE, CI, CM, DS, DP, CZ, CG, AZ, AG, ZT, FD, CS    | 17 |
| 5.4  | Motion detection Commands - NR, NT                                       | 21 |
| 5.5  | Filter setting Commands - FM, FL                                         | 22 |
| 5.6  | Set Zero/Tare/Zero Range & Reset Zero/Tare Commands - SZ, RZ, ZR, ST, RT | 24 |
| 5.7  | Output Commands -GG, GN, GT, GS, GW                                      | 26 |
| 5.8  | Auto-transmit Commands - SG, SN, SW                                      | 28 |
| 5.9  | Commands for external I/O control - IN, IO, OM, AI                       | 29 |
| 5.10 | Setpoint Commands - Sn, Hn, Pn, An, HT                                   | 32 |
| 5.11 | Communication setup Commands - AD, CL, BR, DX, TD, OP, LI                | 35 |
| 5.12 | Analogue Output setup Commands - AA, AL, AH                              | 37 |
| 5.13 | Force Measurement Commands - GM, SM, RM, GH, SH, GV, SV, GO, SO, TH      | 38 |
| 5.14 | Save Cal., Setup, Setpoint & Analogue Output parameters - CS, WP, SS, AS | 40 |

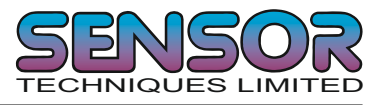

# 5.1 System diagnosis Commands – ID, IV, IS, SR

Use these commands to get the DAS 72.1 type, firmware version or device status. These commands are sent without parameters.

# **ID Request of device identity**

| Master (PC / PLC) sends | DAS 72.1 responds |
|-------------------------|-------------------|
| ID                      | D:7210            |

The response to this request gives the actual identity of the active device. This is particularly useful when trying to identify different device types on a bus.

#### **IV Request of firmware version**

| Master (PC / PLC) sends | DAS 72.1 responds |
|-------------------------|-------------------|
| IV                      | V:0428            |

The response to this request gives the firmware version of the active device.

# **IS Request device status**

| Master (PC / PLC) sends | DAS 72.1 responds  |
|-------------------------|--------------------|
| IS                      | S:067000 (example) |

The response to this request comprises of two 3-digit decimal values, which can be decoded according to the table below:

|     | Leftmost 3-digit value: |     | Rightmost 3-digit value: |
|-----|-------------------------|-----|--------------------------|
| 1   | Signal stable           | 1   | (not used)               |
| 2   | Zero action performed   | 2   | (not used)               |
| 4   | Tare active             | 4   | (not used)               |
| 8   | (not used)              | 8   | (not used)               |
| 16  | (not used)              | 16  | (not used)               |
| 32  | Output 1 active         | 32  | (not used)               |
| 64  | Output 2 active         | 64  | (not used)               |
| 128 | Output 3 active         | 128 | (not used)               |

For example the result S:067000 decodes as follows:

| Signal Stable (no-motion) | 1  |
|---------------------------|----|
| Zero action               | 2  |
| Oulpul 2 active           | 04 |
| Total                     | 67 |

Please note that the bits that are not used are set to zero.

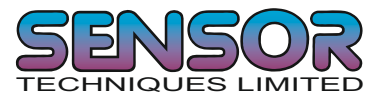

# SR Software Reset

| Master (PC / PLC) sends | DAS 72.1 responds |
|-------------------------|-------------------|
| SR                      | ОК                |

This command will respond with 'OK' and after a maximum of 400 ms perform a complete reset of the DAS. This has the same functionality as powering off and on again (hardware reset).

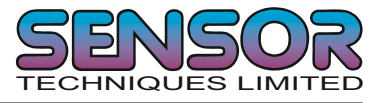

# 5.2 Check Weigher Set up Commands UR, SD, MT, TE, TL, TR, GA, TW, TI

Note: All setups should be stored with the WP command before power off.

#### UR Set the number of samples averaged

This command defines the number of measurements from the preceding IIR or FIR filter are used to calculate an average. Permitted values 0 .....7

| UR=0     | 1         | 2         | 3         | 4          | 5          | 6          | 7           |
|----------|-----------|-----------|-----------|------------|------------|------------|-------------|
| 1 sample | 2 samples | 4 samples | 8 samples | 16 samples | 32 samples | 64 samples | 128 samples |

To check the current setting issue the command without any additional parameters. To change the setting issue the command with the additional parameter. See table below.

| Master (PC / PLC) sends | DAS72.1 responds | Result                                |
|-------------------------|------------------|---------------------------------------|
| UR                      | U+00001          | Average value made up from 2 sample   |
| UR_4                    | OK               | Average value made up from 16 samples |

# SD Start Delay 0 ... 500 milliseconds

Set the delay (in milliseconds) between the falling or rising edge of the trigger pulse and the start of the measurement cycle. Permitted values are 0 ... 500 ms. Factory default setting SD = 0 [Start Delay = 0 ms]. To check the current setting issue the command without any additional parameters. To change the setting issue the command with the additional parameter. See table below.

| Master (PC / PLC) sends | DAS 72.1 responds | Result                                  |
|-------------------------|-------------------|-----------------------------------------|
| SD                      | S+00100           | Start Delay set to 100 milliseconds     |
| SD_200                  | OK                | Start Delay changed to 200 milliseconds |

See check weighing timing diagram on page 16

#### MT Measuring Time. Range 0 ... 500 milliseconds

Set the time (in milliseconds) during which the weight average will be calculated. Permitted values are 0 ... 500 milliseconds. To check the current setting issue the command without any additional parameters. To change the setting issue the command with the additional parameter. See table below.

| Master (PC / PLC) sends | DAS 72.1 responds | Result                                 |
|-------------------------|-------------------|----------------------------------------|
| MT                      | M+00100           | Measuring Time set to 100 milliseconds |
| MT_200                  | OK                | Measuring Time changed to 200 msecs    |

Please note that if MT = 0 then the trigger and average functions are disabled. The factory default setting MT=0 [Measuring Time = 0]. See check weighing timing diagram on page 16

# TE Trigger Edge

Using the TE command you can select whether the measuring cycle is triggered on a rising or falling edge. Permitted values are 0 [Falling Edge] or 1 [Rising Edge]. Factory default setting TE = 0 [Falling Edge]. To check the current setting issue the command without any additional parameters. To change the setting issue the command with the additional parameter. See table below. (TE continues over the page.)

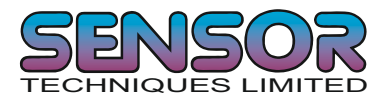

# TE Trigger Edge (Continued)

| Master (PC / PLC) sends | DAS 72.1 responds | Result                                 |
|-------------------------|-------------------|----------------------------------------|
| TE                      | E:001             | Trigger Edge set on a rising edge      |
| TE_0                    | OK                | Trigger Edge changed to a falling edge |

See check weighing timing diagram on page 16

# TL Trigger Level

This command sets the trigger level above or below which (depending if the Trigger Edge TE is set to a rising or falling edge) the measuring cycle starts. Permitted values 0 ... 999999. Factory default setting TL = 999999. To check the current setting issue the command without any additional parameters. To change the setting issue the command with the additional parameter. See table below.

| Master (PC / PLC) sends | DAS 72.1 responds | Result                                   |
|-------------------------|-------------------|------------------------------------------|
| TL                      | T+99999           | Trigger Level set to 99,999 divisions    |
| TL_1000                 | OK                | Trigger Level changed to 1,000 divisions |

See check weighing timing diagram on page 16

# TR Trigger

This command will start the measuring cycle immediately in the same way as the hardware trigger. The average value (see GA below) will be calculated over the Measuring Time (MT) after a Start Delay (SD). The GA value is only updated after a new measuring cycle has been completed.

| Master (PC / PLC) sends | DAS 72.1 responds | Result                    |
|-------------------------|-------------------|---------------------------|
| TR                      | OK                | Measuring cycle triggered |

See check weighing timing diagram on page 16

#### GA Get Average

Issuing the GA command, the DAS returns the current weight average calculated over the Measuring Time MT. The GA value is only updated after another measuring cycle is completed. the format of the response includes any decimal places etc. which may have been set.

| Master (PC / PLC) sends | DAS 72.1 responds | Result                                    |
|-------------------------|-------------------|-------------------------------------------|
| GA                      | A+01.100          | Weight average (over time MT) GA = 1.100g |

Please note that during the period after the measuring cycle has been triggered but before the value of GA has been updated, the GA command will return a value 99999

See check weighing timing diagram on page 16

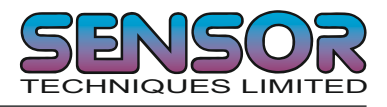

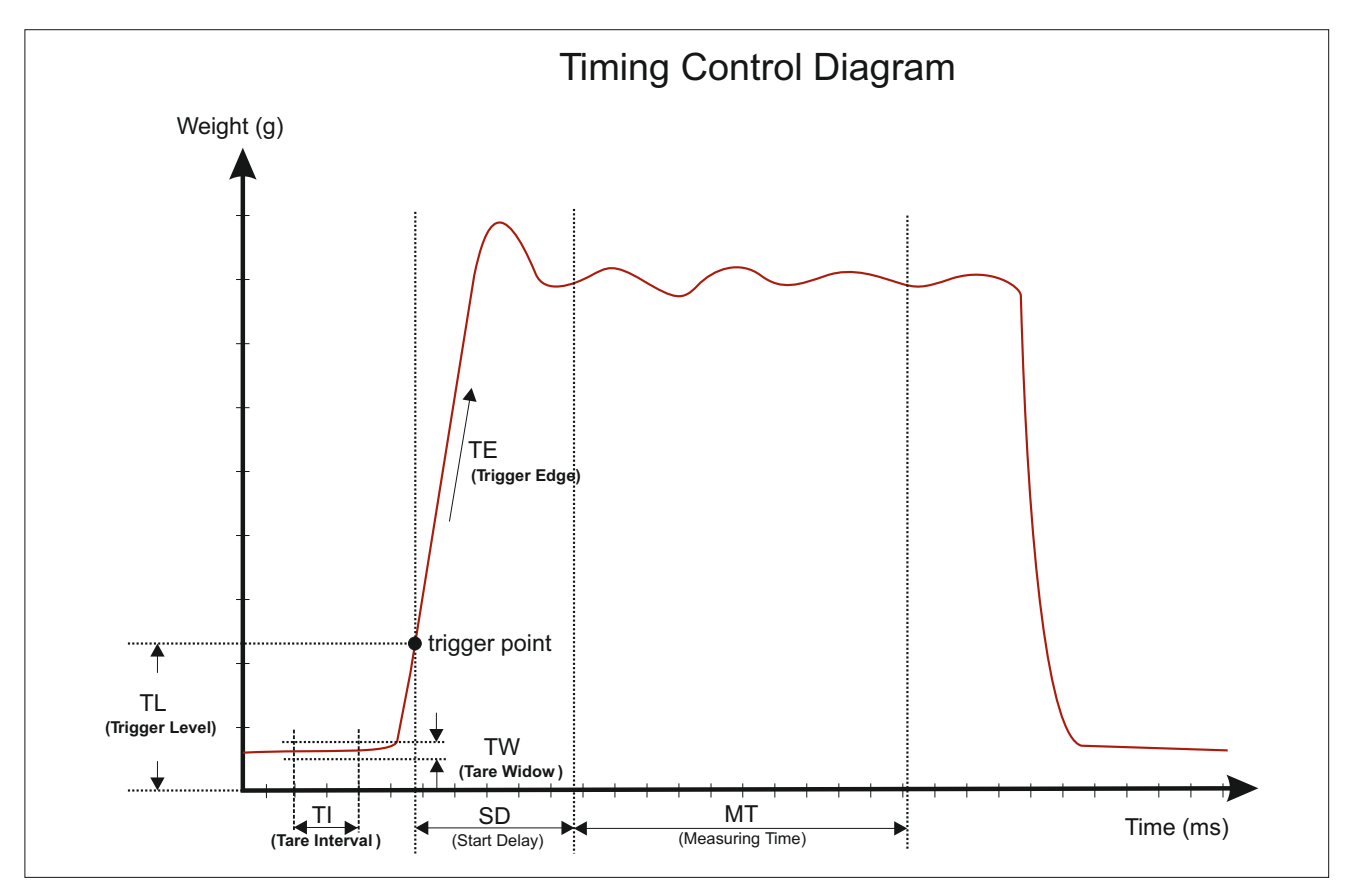

# Dynamic Tare

The Dynamic Tare feature allows a new tare value to be calculated over a time interval (TI) when the weight value is within a certain band or window (TW). If the weight value goes outside the Tare Window before the Tare Interval is complete, the newly calculated tare will be discarded and the previous tare value will be used. This is useful in checkweigher applications when you want to set a new tare value automatically during a "quiet period" when there is no product going down the belt.

# TW Tare Window (Dynamic Tare)

Use this command to set or check the Tare Window value. To check the TW value issue the TW command without any parameters. To set a new TW value, issue the TW command followed by the required Tare Window value. Permitted values between 0 and 65535. Factory Default 0.

| Master (PC / PLC) sends | DAS 72.1 responds | Result                                   |
|-------------------------|-------------------|------------------------------------------|
| TW                      | W+00100           | Tare Window set to 100 display divisions |
| TW_200                  | OK                | Tare Window changed to 200 display divs. |

# TI Tare Interval (Dynamic Tare)

Use this command to set or check the Tare Interval value. To check the TI value issue the TI command without any parameters. To set a new TI value, issue the TI command followed by the required Tare Interval value. Permitted values between 0 and 65535. Factory Default 0.

| Master (PC / PLC) sends | DAS 72.1 responds | Result                                   |
|-------------------------|-------------------|------------------------------------------|
| TI                      | W+00100           | Tare Window set to 100 milliseconds      |
| TW_200                  | OK                | Tare Window changed to 200 milliseconds. |

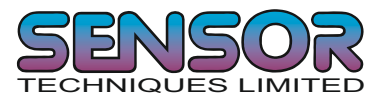

# 5.3 Calibration Commands CE, CM, DS, DP, CZ, CG, ZT, FD, CS

# Note: TAC represents the Traceable Access Code (calibration counter) which increments every time new calibration data is stored. Calibration values are only stored in EEPROM when the CS command is issued (see CS command on Page 19)

# **CE TAC counter reading**

With this command you can either read the current TAC value or enable a calibration command. To check the current TAC value issue the command without any additional parameters. To enable a calibration command, issue the CE command with the current TAC value. See table below.

| Master (PC / PLC) sends | DAS 72.1 responds | Result                       |
|-------------------------|-------------------|------------------------------|
| CE                      | E+00017 (example) | Current TAC value is 17      |
| CE_17                   | OK                | Calibration commands enabled |

This command MUST be issued PRIOR to any attempt to change calibration parameters such as CZ, CG etc. In legal for trade applications the TAC value can be used to check if any critical parameters have been changed without re-verification. After each calibration the TAC counter increases by 1.

#### CI Set minimum output or display value

This command sets the minimum output or display value. Permitted values are between -99999 and 0. Factory default value CI = -9000. To check the current value issue the CI command without any additional parameters. To change the value of CI, issue the CE command with the current TAC value and then CI and the new setting. See table below.

| Master (PC / PLC) sends | DAS 72.1 responds | Result                                |
|-------------------------|-------------------|---------------------------------------|
| CI                      | I-00300           | Current output minimum is set to -300 |
| CE                      | E+00017 (example) | Current TAC value is 17               |
| CE_17                   | ОК                | Calibration commands enabled          |
| CI10000                 | OK                | Output minimum changed to -10,000     |

The value of CI will determine the point at which the output/displayed value will change to "uuuuuu" signifying under-range.

#### CM Set maximum output or display value

This command sets the maximum output or display value. Permitted values are between 1 and 99999. Factory default value CM = 99999. To check the current value issue the CM command without any additional parameters. To change the value of CM, issue the CE command with the current TAC value and then CM and the new setting. See table below.

| Master (PC / PLC) sends | DAS 72.1 responds | Result                                  |
|-------------------------|-------------------|-----------------------------------------|
| СМ                      | M+30000           | Current output maximum is set to 30,000 |
| CE                      | E+00017 (example) | Current TAC value is 17                 |
| CE_17                   | OK                | Calibration commands enabled            |
| CM_50000                | ОК                | Output maximum changed to 50,000        |

CM continues on the next page .....

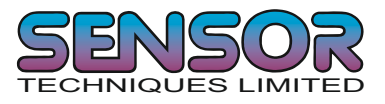

# CM Set maximum output or display value (Continued)

The value of CM will determine the point at which the output will change to "oooooo" signifying over-range.

Please note that the Set Zero (SZ) and the automatic Zero Track (ZT) functions are limited to  $\pm$  20 % of the CM value.

# DS Set output reading step size

This command allows you to set different output reading step sizes. Permitted values are 1, 2, 5, 10, 20, 50, 100, and 200. Factory default value DS = 1. For example, if the step size is set to 2, then the output value will go up or down in 2s. To check the current step size, issue the DS command without any additional parameters. To change the value of DS, issue the CE command with the current TAC value and then DS and the new setting. See table below.

| Master (PC / PLC) sends | DAS 72.1 responds | Result                          |
|-------------------------|-------------------|---------------------------------|
| DS                      | S+00002           | Display step size is set to 2   |
| CE                      | E+00017 (example) | Current TAC value is 17         |
| CE_17                   | ОК                | Calibration commands enabled    |
| DS_50                   | OK                | Display step size changed to 50 |

# DP Set decimal point position

This command allows the decimal point to be positioned anywhere between the most and least significant digits. To check the current position, issue the DP command without any additional parameters. To change the decimal point position, issue the CE command with the current TAC value and then DP and the new setting. See table below.

| Master (PC / PLC) sends | DAS 72.1 responds | Result                                    |
|-------------------------|-------------------|-------------------------------------------|
| DP                      | P+00002           | Decimal point is set to 2 places (xxx.xx) |
| CE                      | E+00017 (example) | Current TAC value is 17                   |
| CE_17                   | ОК                | Calibration commands enabled              |
| DP_0                    | OK                | Decimal point set to no places (xxxxx)    |

#### CZ Set the calibration zero point

This command sets the calibration zero point which is a reference point for all weight calculations (TAC protected). To set a new calibration zero, issue the CE command with the current TAC value and then CZ (when there is no load applied). See table below. Factory default ~ 0mV/V input signal

| Master (PC / PLC) sends | DAS 72.1 responds | Result                       |
|-------------------------|-------------------|------------------------------|
| CE                      | E+00017 (example) | Current TAC value is 17      |
| CE_17                   | OK                | Calibration commands enabled |
| CZ                      | OK                | New zero point saved         |

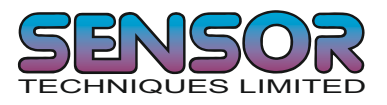

# CG Set calibration gain (Span)

This command sets the calibration span or gain which is a reference point for all weight calculations (TAC protected). To check the current gain calibration value, issue the CG command without any additional parameters. To change the calibration gain value, issue the CE command with the current TAC value and then CG (with the equivalent load applied). See table below.

| Master (PC / PLC) sends | DAS 72.1 responds | Result                               |
|-------------------------|-------------------|--------------------------------------|
| CG                      | G+10000           | Calibration gain set at 10000 counts |
| CE                      | E+00017 (example) | Current TAC value is 17              |
| CE_17                   | ОК                | Calibration commands enabled         |
| CG_15000                | OK                | Calibration gain set to15000 counts  |

For the best system performance, calibrate the gain (span) as near to the display maximum (CM) as possible. A minimum calibration load of at least 20% is recommended. Factory default calibration gain setting 20000 counts = 2.0000 mV/V input signal. Permitted values 0 - 99999

# AZ Absolute Zero Calibration

This command sets the calibration zero using the mV/V sensitivity of the weighing system (TAC protected). The mV/V reading of the weighing system at zero can be measured and calculated by dividing the signal value in mV by the Sense voltage in volts. Using this information you can set the zero accordingly. To check the current absolute zero calibration value, issue the AZ command without any additional parameters. To change the absolute zero calibation value, issue the CE command with the current TAC value and then AZ followed by the mV/V sensitivity (without the decimal point). See table below. Permitted values  $\pm$  32,000 counts (=  $\pm$  3.2000 mV/V). Factory default absolute zero calibration setting 0 counts = 0.0000 mV/V input signal.

| Master (PC / PLC) sends | DAS 72.1 responds | Result                              |
|-------------------------|-------------------|-------------------------------------|
| AZ                      | Z+0.0005          | Calibration zero set at 0.0005 mV/V |
| CE                      | E+00017 (example) | Current TAC value is 17             |
| CE_17                   | ОК                | Calibration commands enabled        |
| AZ_00500                | OK                | Cal. zero point set @ 0.0500 mV/V   |

#### AG Absolute Gain Calibration (Span)

This command sets the calibration span or gain using the mV/V sensitivity of the weighing system (TAC protected). From the load cell data sheet(s) the mV/V of the weighing system will be known. Using this information you can set the gain accordingly. To check the current gain calibration value, issue the AG command without any additional parameters. To change the calibration gain value, issue the CE command with the current TAC value and then AG followed by the mV/V sensitivity (without the decimal point) and then the number of counts you want displayed at that mV/V reading. See table below. Permitted values  $\pm$  32,000 counts (=  $\pm$  3.2000 mV/V). Factory default calibration gain setting 10000 counts = 2.0000 mV/V input signal.

| Master (PC / PLC) sends | DAS 72.1 responds | Result                                    |
|-------------------------|-------------------|-------------------------------------------|
| AG                      | G+2.0000          | Calibration gain set at 2.0000 mV/V       |
| CE                      | E+00017 (example) | Current TAC value is 17                   |
| CE_17                   | OK                | Calibration commands enabled              |
| AG_17500_10000          | OK                | Cal. gain set to 10000 counts @ 1.75 mV/V |

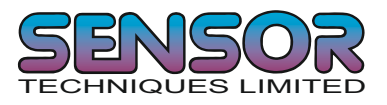

# ZT Zero tracking

This command sets the zero tracking (TAC protected) window. To check the current zero tracking value, issue the ZT command without any additional parameters. To change the zero tracking window, issue the CE command with the current TAC value and then ZT followed by the new setting. See table below. Permitted values 0 (ZT disabled) to 255

| Master (PC / PLC) sends | DAS 72.1 responds | Result                                    |
|-------------------------|-------------------|-------------------------------------------|
| ZT                      | Z:005             | Zero tracking window set to ± 5 divisions |
| CE                      | E+00017 (example) | Current TAC value is 17                   |
| CE_17                   | ОК                | Calibration commands enabled              |
| ZT 0                    | OK                | Zero tracking disabled                    |

Zero tracking will only be performed on values within  $\pm$  Y d of zero at a rate of 0.4 d per second where d = display set size (see DS command) and Y is the zero tracking value set. The zero will only be tracked to a maximum of  $\pm$  20% of the display maximum (see CM command). Factory default: ZT = 0.

# FD Factory default settings

This command restores the DAS back to the original factory settings. The data will be written back into EEPROM and the TAC will be incremented by 1

Please note: All calibration and set up data will be lost if the FD command is issued !

| Master (PC / PLC) sends | DAS 72.1 responds | Result                            |
|-------------------------|-------------------|-----------------------------------|
| CE                      | E+00017 (example) | Current TAC value is 17           |
| CE_17                   | ОК                | Calibration commands enabled      |
| FD                      | OK                | Factory default settings restored |

#### CS Save the calibration values

This command stores the calibration values in EEPROM and causes the TAC code to be incremented by 1. If the CS command is not issued and the power to the DAS fails or is turned off, all changes to the calibration values will be lost.

| Master (PC / PLC) sends | DAS 72.1 responds | Result                       |
|-------------------------|-------------------|------------------------------|
| CE                      | E+00017 (example) | Current TAC value is 17      |
| CE_17                   | OK                | Calibration commands enabled |
| CS                      | OK                | Calibration values stored    |

The CS command saves all calibration group values as set by CZ, CG, CM, DS, DP and ZT. To do this issue the CE command with the current TAC code followed by CS.

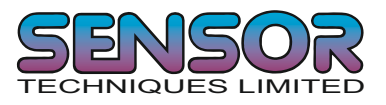

# 5.4 Motion detection commands - NR, NT

The motion detection facility prevents certain functions from being performed if the weight value is unstable or 'in-motion'. This ensures that a new value cannot be set when the weight value is varying greatly over a short period of time. For a 'no-motion' or 'stable' condition to be achieved, the weight signal must not vary by more than NR divisions over the time period NT. If the weight signal is stable, the relevant bit of the 'Info status' (IS) response will be set.

The following functions are disabled if motion is detected: Calibrate Zero (CZ), Calibrate Gain (CG), Set Zero (SZ) and Set Tare (ST)

#### NR No motion range

This command sets the range within which the weight signal can vary and still be considered 'stable'. Permitted values are between 0 and 65535. To check the current value, issue the NR command without any additional parameters. To change the value of NR, issue the NR command with the new setting. See table below. To save this change to EEPROM use the WP command.

| Master (PC / PLC) sends | DAS 72.1 responds | Result                         |
|-------------------------|-------------------|--------------------------------|
| NR                      | R+00010           | No motion range set to 10 d    |
| NR_2                    | OK                | No motion range changed to 2 d |
| WP                      | OK                | Write parameter to EEPROM      |

With NR = 2, the weight signal can vary no more than  $\pm 2 d$ , in the time period NT in order to be considered stable. Factory default : NR =1

#### NT No motion time

This command sets the time (in milliseconds) over which the weight signal is checked to see if it is 'stable' or has 'no-motion'. The weight signal has to vary by less than NR divisions over the time period NT, to be considered 'stable'. Permitted values are between 0 and 65535. To check the current value, issue the NT command without any additional parameters. To change the value of NT, issue the NT command with the new setting. See table below. To save this change to EEPROM use the WP command.

| Master (PC / PLC) sends | DAS 72.1 responds | Result                           |
|-------------------------|-------------------|----------------------------------|
| NT                      | T+01000           | No motion time set to 1000 ms    |
| NT_500                  | ОК                | No motion time changed to 500 ms |
| WP                      | OK                | Write parameter to EEPROM        |

With NT = 500, the weight signal can vary no more than  $\pm$  NR divisions, in the 500 ms in order to be considered stable. Factory default : NT = 1000 milliseconds.

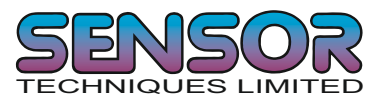

# 5.5 Filter setting commands - FM, FL

Using the commands FM and FL, a digital filter type and strength can be set which will eliminate most unwanted disturbances. Please note that these filters are positioned immediately after the A/D converter and therefore affect all aspects of the weighing operation.

# FM Filter mode FIR / IIR

This command allows you to select the filter mode. Permitted values are 0 (IIR) or 1 (FIR). To check the current setting, issue the FM command without any additional parameters. To change the FM setting , issue the FM command with the new setting. See table below. To save this change to EEPROM use the WP command. Factory default FM = 0 (IIR)

| Master (PC / PLC) sends | DAS 72.1 responds | Result                     |
|-------------------------|-------------------|----------------------------|
| FM                      | M+00001           | Filter mode set to FIR     |
| FM_0                    | OK                | Filter mode changed to IIR |
| WP                      | ОК                | Write parameter to EEPROM  |

The digital IIR filter works as a 2nd order low pass filter with a Gaussian characteristic damping at 40dB/decade. This gives a slower response to a step input with little or no overshoot. See table - Mode 0. For this filter mode, the update rate is not affected by the filter level.

The digital FIR filter also works as a low pass filter which has a quick response with some overshoot. For damping characteristics see table - Mode1. With this filter mode the update rate is dependent on the filter level

# FL Filter Level (Cut off frequency)

This command allows you to select the filter level or cut off frequency. Permitted values are between 0 to 8. To check the current setting, issue the FL command without any additional parameters. To change the FL setting , issue the FL command with the new setting. See table below. To save this change to EEPROM use the WP command. Factory default FL = 3

| Master (PC / PLC) sends | DAS 72.1 responds | Result                    |
|-------------------------|-------------------|---------------------------|
| FL                      | F+00003           | Filter level set to 3     |
| FL_1                    | OK                | Filter level changed to 1 |
| WP                      | ОК                | Write parameter to EEPROM |

If FL= 0 is selected in either filter mode 0 or 1, the digital filter will be disabled

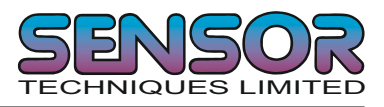

| FL | Settling time to 0.1%<br>(ms) | 3dB Cut-off frequency<br>(Hz) | Damping @300Hz<br>(dB) | Update-rate<br>(samples/s) |
|----|-------------------------------|-------------------------------|------------------------|----------------------------|
| 1  | 55                            | 18                            | 57                     | 600                        |
| 2  | 122                           | 8                             | 78                     | 600                        |
| 3  | 242                           | 4                             | 96                     | 600                        |
| 4  | 322                           | 3                             | 104                    | 600                        |
| 5  | 482                           | 2                             | 114                    | 600                        |
| 6  | 963                           | 1                             | 132                    | 600                        |
| 7  | 1923                          | 0.5                           | 149                    | 600                        |
| 8  | 3847                          | 0.25                          | 164                    | 600                        |

# Mode 0 Characteristic (IIR-Filter)

# Mode 1 Characteristic (FIR-Filter)

| FL | Settling time<br>to 0.1% | 3dB Cut-off | 20dB<br>damping at<br>frequency | 40dB<br>damping at<br>frequency | Damping in the stopband | Stopband | Update rate |
|----|--------------------------|-------------|---------------------------------|---------------------------------|-------------------------|----------|-------------|
|    | (ms)                     | (Hz)        | (Hz)                            | (Hz)                            | (dB)                    | (Hz)     | (samples/s) |
| 1  | 47                       | 19.7        | 48                              | 64                              | >90                     | >80      | 600         |
| 2  | 93                       | 9.8         | 24                              | 32                              | >90                     | >40      | 300         |
| 3  | 140                      | 6.5         | 16                              | 21                              | >90                     | >26      | 200         |
| 4  | 187                      | 4.9         | 12                              | 16                              | >90                     | >20      | 150         |
| 5  | 233                      | 3.9         | 10                              | 13                              | >90                     | >16      | 120         |
| 6  | 280                      | 3.2         | 8                               | 11                              | >90                     | >13      | 100         |
| 7  | 327                      | 2.8         | 7                               | 9                               | >90                     | >11      | 85.7        |
| 8  | 373                      | 2.5         | 6                               | 8                               | >90                     | >10      | 75          |

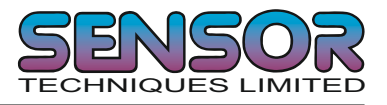

# 5.6 Set Zero/Tare and reset Zero/Tare commands - SZ, RZ, ST, RT

The following commands allow you to set and reset zero and tare values. The zero set during calibration remains the 'true zero' but a new 'current zero' can be set using the SZ command. If the SZ command is issued and accepted then all weight values will be based in the new 'current zero'. Please remember that the zero value will be subject to the Zero Tracking function if enabled.

If the weight signal is not stable (as defined by the No motion range NR and the No motion time NT) then both the set zero (SZ) and the set tare (ST) commands will be disabled.

Also the set zero (SZ) command is not allowed if the new zero value required and the 'calibration zero' differ by more than the value set by the ZR command.

See chapter 8 "Legal for trade" applications

#### SZ Set Zero

This command sets a new "current zero" which is then the basis of all weight values until further updated by the zero tracking function, another SZ command or the "reset zero" command (RZ). The SZ command will fail (DAS responds with ERR) if the difference between the new "current zero" and the "true zero" set during calibration is greater than (+ or -) the value set by the Zero Range (ZR) command. The SZ command will also fail if the weight signal is not stable, as defined by the no motion range (NR) and no motion time (NT). If the weight signal is "stable", the response to the IS (device status - see page 11) command will show the "signal stable" bit active and the SZ command will be accepted (OK). If the signal stable bit is not active, the SZ command will be rejected and the DAS will respond will ERR (error).

| Master (PC / PLC) sends | DAS 72.1 responds | Result       |
|-------------------------|-------------------|--------------|
| SZ                      | OK                | New zero set |

The SZ command is issued without any parameters and will return either the OK or ERR response. If the SZ command is accepted, the DAS responds with OK and the "zero action performed" bit of the device status (IS) response will be active (1).

#### **RZ** Reset Zero point

This command cancels the SZ command and the zero reading reverts to that set by the CZ command during calibration.

| Master (PC / PLC) sends | DAS 72.1 responds | Result                                |
|-------------------------|-------------------|---------------------------------------|
| CZ                      | OK                | Zero reverts to calibration zero (CZ) |

The RZ command is issued without any parameters and will return either the OK or ERR response. If the RZ command is accepted, the DAS responds with OK and the "zero action performed" bit of the device status (IS) response (see page 11) will not be active (0).

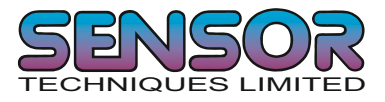

# ZR Set Zero Range.

This command defines a zero range based around the calibration zero, within which the SZ command can set a new zero. If you try to set a new zero which is outside the ZR range the DAS will respond with ERR.

| Master (PC / PLC) sends | DAS 72.1 responds | Result                             |
|-------------------------|-------------------|------------------------------------|
| ZR                      | R+00100           | Zero Range set to ± 100 counts     |
| ZR_200                  | OK                | Zero Range changed to ± 200 counts |

Default value (±) 2000 counts around the calibration zero. Issuing the ZR command without any parameters will return the current zero range value in the format R+0010

# ST Set Tare

This command will activate the net weighing function by storing the current weight value as a tare.

The weight signal must be "stable" within the limits set by the no motion range (NR) and the no motion time (NT) for the set tare command to be accepted and the "signal stable" bit of the device status response (IS) to be active. (1)

| Master (PC / PLC) sends | DAS 72.1 responds | Result       |
|-------------------------|-------------------|--------------|
| ST                      | OK                | New tare set |

The ST command is issued without any parameters and will return either the OK or ERR response. If the ST command is accepted, the DAS responds with OK and the "zero action performed" bit of the device status (IS) response will be active (1).

# RT Reset tare

This command cancels the tare and returns the weighing into gross mode.

| Master (PC / PLC) sends | DAS 72.1 responds | Result           |
|-------------------------|-------------------|------------------|
| RT                      | OK                | Tare deactivated |

The RT command is issued without any parameters and will return either the OK or ERR response. If the RT command is accepted, the DAS will respond with OK and the "tare active" bit of the Device Status (IS) response will be set to 0

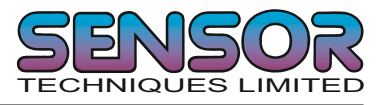

# 5.7 Output commands

The following commands "Get" the Gross, Net, Tare and ADC sample values from the DAS.

# GG Get Gross weight value

This command gets the gross weight value.

| Master (PC / PLC) sends | DAS 72.1 responds | Result                               |
|-------------------------|-------------------|--------------------------------------|
| GG                      | G+01.100          | Gross weight value = 1.100 divisions |

#### GN Get Net weight value

This command gets the net weight value.

| Master (PC / PLC) sends | DAS 72.1 responds | Result                             |
|-------------------------|-------------------|------------------------------------|
| GN                      | N+01.000          | Net weight value = 1.000 divisions |

# GT Get Tare value

This command gets the tare weight value.

| Master (PC / PLC) sends | DAS 72.1 responds | Result                       |
|-------------------------|-------------------|------------------------------|
| GT                      | T+0.100           | Tare value = 0.100 divisions |

# GS Get ADC sample value

This command gets the actual Analogue to Digital Converter (ADC) value. This can be useful during development or when calibrating to see how much of the ADC range is being used.

| Master (PC / PLC) sends | DAS 72.1 responds | Result                    |
|-------------------------|-------------------|---------------------------|
| GS                      | S+125785          | ADC value = 125785 counts |

For service applications it may be helpful to note the value of ADC at no load and full load.

# GW Get the 'Long' weight value

This command gets the 'long' weight value. The GW command is issued without any parameters and the response is a single string in the format **W+00100+011005109** which contains the current net weight, the current gross weight, the status values and a checksum. The first two sections of the returned string contains the net weight and the gross weight values followed by two hexadecimal characters which represent two bitmapped status indicators. The last two hexadecimal characters represent the checksum, which is the inverse of the sum of all the ASCII values of the string, not including the checksum characters.

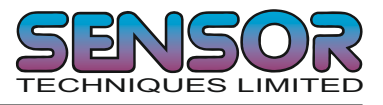

# GW Get the 'Long' weight value (Continued)

|                                                          | W                                        | +00100 +                                 | 01100   | 6                  | 1           | 09                            |          |
|----------------------------------------------------------|------------------------------------------|------------------------------------------|---------|--------------------|-------------|-------------------------------|----------|
|                                                          |                                          |                                          |         |                    |             |                               |          |
| Leading character<br>signifies response<br>to GW command | Net Weight<br>Excluding<br>Decimal point | Gross Weigł<br>Excluding<br>Decimal poir | nt Firs | t bitma<br>ıry val | appec<br>ue | Second bitmapped binary value | Checksum |

|   | First bitmapped binary value: |   | Second bitmapped binary value: |
|---|-------------------------------|---|--------------------------------|
| 0 | not used                      | 1 | Signal stable (No Motion)      |
| 2 | Output 1 active               | 2 | Zero action performed          |
| 4 | Output 2 active               | 4 | Tare active                    |
| 8 | Output 3 active               | 0 | not used                       |

The checksum is derived as follows:-

a) Add together the ASCII values of all 15 characters in the string

- b) Convert the decimal result to hexadecimal.
- c) Remove the most significant digit from the hexadecimal result
- d) Invert the remaining hexadecimal value
- e) Convert the hexadecimal value to characters.

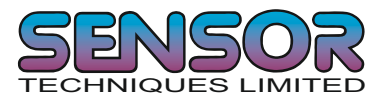

# 5.8 Auto-transmit commands

The following commands allow the Gross or Net weight to be transmitted continuously. Transmission will start as soon as the relevant command has been received and will continue until another valid command is accepted by the DAS. The data output rate will depend on the baud rate being used e.g. with a baud rate of 9600 approximately 100 readings per second can be transmitted.

Note : The SG and SN commands will only work if the DAS has been set to full duplex [DX=1]

#### SG Send the Gross weight value continuously

| Master (PC / PLC) sends | DAS 72.1 responds | Result                               |
|-------------------------|-------------------|--------------------------------------|
| SG                      | G+01.100          | Gross weight value = 1.100 divisions |

#### SN Send the Net weight value continuously

| Master (PC / PLC) sends | DAS 72.1 responds | Result                             |
|-------------------------|-------------------|------------------------------------|
| SN                      | N+01.000          | Net weight value = 1.000 divisions |

# SW Send the 'Long' weight value continuously

This command sends the 'long' weight value continuously. The SW command is issued without any parameters and the unit continually returns a string in the format **W+00100+011005109** which contains the current net weight, the current gross weight, the status values and a checksum. The first two sections of the returned string contains the net weight and the gross weight values followed by two hexadecimal characters which represent two bitmapped status indicators. The last two hexadecimal characters represent the checksum, which is the inverse of the sum of all the ASCII values of the string, not including the checksum characters.

See the GW command under section 5.7 for further details.

Please note that the decimal point information is not transmitted.

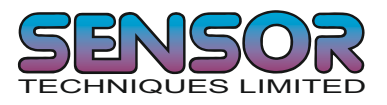

# 5.9 Commands for external I/O control - IN, IO, OM, AI

The DAS 72.1 has 3 independent logic inputs and 3 independent solid state outputs. The inputs and outputs can be configured and controlled completely via the DAS. The logic inputs can be read directly by the host application or can be used as remote control inputs for the zero and tare buttons etc. The 3 solid state outputs have additional control features which allow the user total control over the configuration and action of each output channel. The outputs are usually controlled internally via the setpoint commands but can be configured to be controlled externally by using the IM command.

The following group of commands allows the status of the 3 logic inputs to be read or modified and the logic outputs to be configured for internal or external control.

# IN Read the status of the logic inputs

This command is sent without any parameters and reads the status of the logic inputs. The response is in the form of a 4 digit code where 0= false and1 = true (inputs are active 'high'), the least significant bit corresponding to logic input 1 etc.

| Master (PC / PLC) sends | DAS 72.1 responds | Result                   |
|-------------------------|-------------------|--------------------------|
| IN                      | IN:0001           | Input 1 active           |
| IN                      | IN:0010           | Input 2 active           |
| IN                      | IN:0101           | Input 1 & Input 3 active |

#### IO Read/Modify the status of the output channels

With this command you can read the status of the logic outputs. The outputs are normally internally controlled by the setpoint values (See section 5.10). The outputs can however be controlled by the host system **if they have been enabled by the OM command**. If the IO command is issued without any parameters the response shows the status of the logic outputs in the form of a four digit code where 0 = false and 1 = true (outputs are normally open, open drain MOSFETs), the least significant bit corresponding to Output 1 etc.

#### Request

| Master (PC / PLC) sends | DAS 72.1 responds | Result                     |
|-------------------------|-------------------|----------------------------|
| IO                      | IO:0001           | Output 1 active            |
| IO                      | IO:0010           | Output 2 active            |
| IO                      | IO:0101           | Output 1 & Output 3 active |

Please note that the status of the logic outputs is normally determined by the internal setpoint (see section 5.10) and therefore setting the logic output status using the IO command is not allowed **unless enabled by the OM command**. The status of the outputs can then be changed by issuing the IO command followed by the appropriate 4 digit code. For example if IO 0001 was sent to the DAS, the output 1 will be activated (FET conducting).

#### Setting

| Master ( PC / PLC ) sends | DAS 72.1 responds | Result              |
|---------------------------|-------------------|---------------------|
| IO_0001                   | OK                | Output 1 active     |
| IO_0010                   | ОК                | Output 2 active     |
| IO_0011                   | OK                | Output 1 & 2 active |

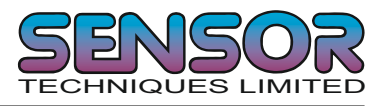

# OM Control of the logic outputs by the host application

The logic outputs can be controlled by the host application (as opposed to the normal internal setpoints) if they are enabled by the OM command and the appropriate 4 digit code. If this command is issued without any parameters, the response shows which of the logic output are enabled. The response is in the form of a 4 digit code where 0= internal control and 1 = external control, the least significant bit corresponding to logic output 1 etc.

#### Request

| Master (PC / PLC) sends | DAS 72.1 responds | Result                      |
|-------------------------|-------------------|-----------------------------|
| OM                      | OM:0001           | Output 1 Enabled            |
| ОМ                      | OM:0010           | Output 2 Enabled            |
| ОМ                      | OM:0101           | Output 1 & Output 3 Enabled |

To enable the logic outputs to be controlled by the host application the OM command must be issued together with a 4 digit code. A "1" bit in the code enables the corresponding logic output to be controlled by the host application using the IO command. A "0" in the code leaves the corresponding logic output controlled by the internal setpoint. Logic output 1 is again the least significant bit.

#### Setting

| Master (PC / PLC) sends | DAS 72.1 responds | Result                     |
|-------------------------|-------------------|----------------------------|
| OM_0001                 | OK                | Enable Output 1            |
| OM_0010                 | ОК                | Enable Output 2            |
| OM_0101                 | OK                | Enable Output 1 & Output 3 |

Note: When reading the status of the logic outputs using the IO command, the setpoint status will be returned regardless of the OM setting. Sending OM 0000 disables the external logic output control. Factory default:- OM= 0000

# Al Set the Action of the Logic Inputs

The DAS 72.1 has 3 independent logic inputs. These inputs can be configured to carry out various actions when an electrical 'high' is applied momentarily to the appropriate input. To check the current setting issue the command with no parameters. Format Al\_logic input number. To set a new action, issue the Al command followed by the logic input number and the action code. See table on next page.

| Master (PC / PLC) sends | DAS 72.1 responds | Result                                      |
|-------------------------|-------------------|---------------------------------------------|
| AI_1                    | 11:+00000         | Logic Input 1 has no function               |
| AI_1_2                  | OK                | Changes action of Logic Input 1 to Set Tare |

To read or set logic inputs 2 or 3 use AI\_2 or AI\_3 instead of AI\_1.

Factory default 0.

Remember to store these settings using the SS command.

AI Set the Action of the Logic Inputs continues ......

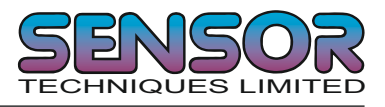

|    | Function                                              |
|----|-------------------------------------------------------|
| 0  | No Function                                           |
| 1  | Acts as the Zero Button                               |
| 2  | Acts as the Tare Button                               |
| 3  | Acts as the UP Arrow Button                           |
| 4  | Acts as the DOWN Arrow Button                         |
| 5  | Starts the Trigger Function of Get Average (GA)       |
| 6  | Change the Display to show the Get Average (GA) value |
| 7  | Change the Display to show the Peak value             |
| 8  | Clear the Peak, Valley and Hold values                |
| 9  | Change the Display to show the Hold value             |
| 10 | Change the Display to show the Peak to Peak value     |
| 11 | Change the Display to show the Valley value           |
| 12 | Lock the keyboard                                     |
| 13 | Trigger the Hold Function                             |
| 14 | Set Tare & Reset/Clear the Peak/Valley/Hold Values    |
| 15 | Blank the Display                                     |

# AI Set the Action of the Logic Inputs (Continued)

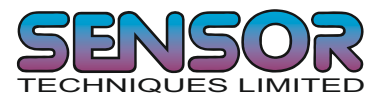

# 5.10 Setpoint Commands - Sn, Hn, Pn, An, HT

The DAS 72.1 has 3 logic outputs where the status is dependent on the weight value (setpoint). Each logic output can be assigned an independent setpoint value (Sn) with corresponding hysteresis (Hn), switch action (Pn) and base (An - switch on net, gross, average weight etc)

# Sn Setpoint value for Logic Output n (where n = 1, 2 or 3)

#### Request / Setting

| Master (PC / PLC) sends | DAS 72.1 responds | Result                        |
|-------------------------|-------------------|-------------------------------|
| S1                      | S1:+01500         | Setpoint S1 set to 1500 d     |
| S1_03000                | OK                | Setpoint S1 changed to 3000 d |

Similarly, to read or change the setpoint value for logic output 2 or logic output 3, issue the commands as above but substitute S2 and S3 respectively instead of S1.

# Hn Hysteresis for Logic Output n (where n = 1, 2 or 3)

#### Request / Setting

Using the Hn command you can set the hysteresis on setpoint value n. Permitted values between 1 .....999999

| Master (PC / PLC) sends | DAS 72.1 responds | Result                             |
|-------------------------|-------------------|------------------------------------|
| H1                      | H1:+01500         | Hysteresis on S1 set to 1500 d     |
| H1_03000                | OK                | Hysteresis on S1 changed to 3000 d |

Similarly, to read or change the hysteresis value for logic output 2 or logic output 3, issue the commands as above but substitute H2 and H3 respectively instead of H1.

#### Pn Define whether Logic Output n switches ON or OFF when the setpoint is reached

#### **Request / Setting**

Using the Pn command you can define whether logic output n switches on or off when the setpoint is reached. Permitted values are 0 (normally closed) or 1(normally open).

| Master (PC / PLC) sends | DAS 72.1 responds | Result                          |
|-------------------------|-------------------|---------------------------------|
| P1                      | P1:+00000         | P1 set to 0 (normally closed)   |
| P1_00001                | OK                | P1 changed to 1 (normally open) |

Similarly, to read or change the whether logic output 2 or logic output 3 switches on or off when the setpoint is reached, issue the commands as above but substitute P2 and P3 respectively instead of P1.

Setpoint Commands - Sn, Hn, Pn, An continues on the next page ....

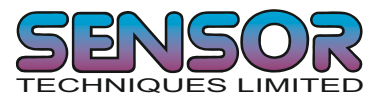

# 5.10 Setpoint Commands - Sn, Hn, Pn, An, HT (continued)

| Setpoint     | Hysteresis | Logic Output Switch | Load       | Output open | Output closed |
|--------------|------------|---------------------|------------|-------------|---------------|
| S1 = 2000 kg | H1 = 100kg | P1 = 1              | increasing | 0 1999 kg   | 2000 kg +     |
| S1 = 2000 kg | H1 = 100kg | P1 = 1              | decreasing | 1899 0 kg   | 1900 kg +     |
| S1 = 2000 kg | H1 = 100kg | P1 = 0              | increasing | 2000 kg +   | 0 1999 kg     |
| S1 = 2000 kg | H1 = 100kg | P1 = 0              | decreasing | 1900 kg +   | 1899 0 kg     |

# Example

If we look at the example above (see lines 1 & 2 of the table) the setpoint S1 is set to 2000 kg with an hysteresis of 100 kg and the Logic Output Switch P1 is set to 1 (normally open):

When the weight is increasing between 0 kg and 1999 kg the logic output is "OFF". Once the weight increases above 1999 kg, the logic output is "ON". The logic output will go "OFF" again when the weight drops below 1900 kg.

Similarly if we look at lines 3 & 4 of the table above the setpoint S1 is set to 2000 kg with an hysteresis of 100 kg and the Logic Output Switch P1 is set to 0 (normally closed):

When the weight is increasing between 0 kg and 1999 kg the logic output is "ON". Once the weight increases above 1999 kg, the logic output is "OFF". The logic output will switch "ON" again when the weight value drops below 1900 kg.

# An Request / Set the base for logic output n (where n = 1, 2 or 3)

The An command defines the base on which the setpoint n acts. If A1 is set to "0" then the setpoint acts on the gross weight. So when the gross weight reaches the setpoint, the logic output turns on/off. Similarly, if A1 is set to "1" then the setpoint acts on the net weight.

# Request / Setting

| Master (PC / PLC) sends | DAS 72.1 responds | Result                          |
|-------------------------|-------------------|---------------------------------|
| A1                      | A1+00000          | Setpoint 1 acts on gross weight |
| A1_1                    | OK                | Setpoint 1 acts on net weight   |

Similarly, to read or change the base for the setpoint of logic 2 or logic 3, issue the commands as above but substitute A2 and A3 respectively instead of A1. NOTE: All changes to the setpoint settings have to be stored in EEPROM using the SS command. See section 5.13. You can select which source the setpoint acts on from the table below.

|        | Setpoint based on  |
|--------|--------------------|
| An = 0 | Gross Weight       |
| An = 1 | Net Weight         |
| An = 2 | Peak Value         |
| An = 3 | Average Weight     |
| An = 4 | Hold Value         |
| An = 5 | Peak to Peak Value |
| An = 6 | Valley Value       |
| An = 7 | If an error occurs |
| An = 8 | Setpoint is OFF    |

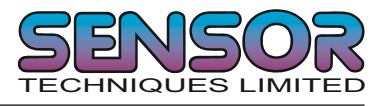

# 5.10 Setpoint Commands - Sn, Hn, Pn, An, HT (Continued)

# HT Set the Hold Time for all Setpoints

Use the HT command to set the Hold Time in milliseconds for all Setpoints. This allows you to hold the Logic Outputs or Setpoints on long enough to say reject an item off a belt etc. To check the value of HT, issue the HT command without any parameters. To change the value of HT, issue the HT command followed by the time required in milliseconds

# **Request / Setting**

| Master (PC / PLC) sends | DAS 72.1 responds | Result                                 |
|-------------------------|-------------------|----------------------------------------|
| HT                      | H+01500           | Hold Time set to 1500 milliseconds     |
| HT_03000                | OK                | Hold Time changed to 3000 milliseconds |

Permitted values between 0 and 65535. Factory default setting 0

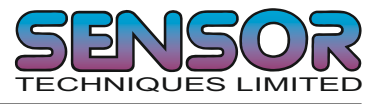

# 5.11 Communication setup Commands – AD, CL, BR, DX, TD, OP, LI

NOTE: These settings will only take effect after a power on reset (remember to store the settings using the WP command before turning the power off)

#### AD Device address setup / request

Setting the device address to 0 will cause the device to be permanently active, listening and responding to every command on the bus without the need for an OP command. Factory default: Address 0

#### Request / Set device address

| Master (PC / PLC) sends | DAS 72.1 responds | Result                |
|-------------------------|-------------------|-----------------------|
| AD                      | A:000             | Address set to 0      |
| AD_49                   | OK                | Address changed to 49 |

#### CL Close Device address n

| Master (PC / PLC) sends | DAS 72.1 responds | Result          |
|-------------------------|-------------------|-----------------|
| CL_3                    | ОК                | Device 3 closed |

#### BR Request / Setup Baud Rate

With this command, the following Baud rates can be set up: 9600, 19200, 38400, 5760 and 115200 baud. Factory default: 9600 Baud

| Master (PC / PLC) sends | DAS 72.1 responds | Result                          |
|-------------------------|-------------------|---------------------------------|
| BR                      | B_9600            | Baud rate set to 9600           |
| BR_115200               | OK                | Baud rate changed to 115K2 baud |

#### DX Half or full duplex communication

With this command the communication can be set to half (DX=0) or full (DX=1) duplex.

| Master (PC / PLC) sends | DAS 72.1 responds | Result                               |
|-------------------------|-------------------|--------------------------------------|
| DX                      | X:000             | Half duplex set                      |
| DX_1                    | OK                | Communication changed to full duplex |

Half duplex communication can be used for 2 wire RS485 communication. The auto transmit commands SG, SN & SW will only work if full duplex (DX=1) is selected. Factory default DX=0

# **TD** Transmission Delay

This command allows each transmission from the DAS to be delayed by up to 255 ms This is particularly important when communicating with PLCs where the speed of response of the DAS is too quick and the PLC misses all or part of the response. To check the value of TD, issue the TD command without any parameters. Save any new settings using the WP command. Factory default setting 0

Communication setup Commands – AD, CL, BR, DX, TD, OP, LI continues on the next page .....

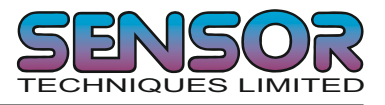

# 5.11 Communication setup Commands – AD, CL, BR, DX, TD, OP, LI (Continued)

# TD Transmission Delay (Continued)

| Master (PC / PLC) sends | DAS 72.1 responds | Result                                  |
|-------------------------|-------------------|-----------------------------------------|
| TD                      | T+00100           | Transmission Delay set to 100 ms        |
| TD_200                  | ОК                | Transmission Delay is changed to 200 ms |
| WP                      | OK                | Write parameter to EEPROM               |

#### **OP** Device communication enable / request

This command, if sent without parameters, requests the address or device number of the device active on the bus. If sent with parameters, this enables the device defined by the parameters.

#### **Request / Enable device communication**

| Master (PC / PLC) sends | DAS 72.1 responds | Result           |
|-------------------------|-------------------|------------------|
| OP                      | O:0003            | Device 3 open    |
| OP_14                   | OK                | Device 14 opened |

The requested device acknowledges its readiness and responds to all bus commands until a further OP command arrives with a different device address or a CL command is received.

# LI List the complete device setup

If you issue the LI command, the DAS 72.1 will list out the settings of all parameters as set via the front panel keyboard.

| TAC : +00001<br>1.1 : +00001<br>1.2,<br>1.3 : +00.000<br>1.4.1 : Off<br>1.4.2 : Off<br>2.1 : +10000<br>2.2,<br>2.3 : +2.0000<br>2.4 : +00000<br>3.1.0 : +10000<br>3.1.u : -9000<br>3.2 : +00001<br>3.3 : +00000 | 4.1 : +00003<br>4.2 : IIR<br>4.3 : +00000<br>4.4.1 : +00001<br>4.4.2 : +01000<br>5.1 : +00000<br>5.2 : +10000<br>5.3 : NET<br>6.1.1 : +00000<br>6.1.2 : +00000<br>6.1.3 : +00000<br>7.1.1.1 : +01000<br>7.1.2 : ON<br>7.1.2 : +00000<br>7.1.3 : NET | 7.2.1.1 : +5000<br>7.2.1.2 : ON<br>7.2.2 : +00000<br>7.2.3 : NET<br>7.3.1.1 : +09999<br>7.3.1.2 : On<br>7.3.2 : +00000<br>7.3.3 : NET<br>8.1 : 9600<br>8.2 : RS485<br>8.3 : +00000<br>8.4 : OFF<br>8.5 : +00000<br>\$ |
|----------------------------------------------------------------------------------------------------|----------------------------------------------------------------------------------------------------|----------------------------------------------------------------------------------------------------|
|----------------------------------------------------------------------------------------------------|----------------------------------------------------------------------------------------------------|----------------------------------------------------------------------------------------------------|

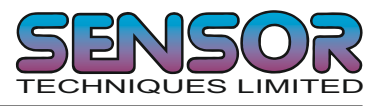

# 5.12 Analogue Output Set Up Commands – AA, AL, AH

The changes to the following settings must be saved in EEPROM using the AS command.

# AA Sets which source the analogue output is based on.

You can select which source the analogue output follows. Please see table below.

|        | Analogue Output based on |
|--------|--------------------------|
| AA = 0 | Gross Weight             |
| AA = 1 | Net Weight               |
| AA = 2 | Peak Value               |
| AA = 3 | Average Weight           |
| AA = 4 | Hold Value               |
| AA = 5 | Peak to Peak Value       |
| AA = 6 | Valley Value             |
| AA = 7 | Display Value            |
| AA = 8 | Analogue Output is OFF   |

# Request / Set Analogue Output Source

To check the current Analogue Output Source, issue the AA command without any additional parameters. To change the Analogue Output Source, issue the AA command and the new setting. See table below. Factory default AA = 1.

| Master (PC / PLC) sends | DAS 72.1 responds | Result                                   |
|-------------------------|-------------------|------------------------------------------|
| AA                      | A+00001           | Analogue Output follows the Net Weight   |
| AA_0                    | OK                | Analogue Output follows the Gross Weight |

#### AL Sets the analogue output Low Level (4 mA)

To check the current number of divisions at which 4 mA is sent, issue the AL command without any additional parameters. To change the number of divisions at which 4 mA is sent, issue the AL command and the new setting. See table below. Factory default AH = 00000.

| Master (PC / PLC) sends | DAS 72.1 responds | Result                          |
|-------------------------|-------------------|---------------------------------|
| AL                      | L+00000           | Analogue Output is 4 mA @ 0 d   |
| AL_00500                | OK                | Analogue Output is 4 mA @ 500 d |

# AH Sets the analogue output High Level (20 mA)

To check the current number of divisions at which 20 mA is sent, issue the AH command without any additional parameters. To change the number of divisions at which 20 mA is sent, issue the AH command and the new setting. See table below. Factory default AH = 10000.

| Master (PC / PLC) sends | DAS 72.1 responds | Result                            |
|-------------------------|-------------------|-----------------------------------|
| AH                      | H+10000           | Analogue Output is 20mA @ 10000 d |
| AH_5000                 | OK                | Analogue Output is 20mA @ 5000 d  |

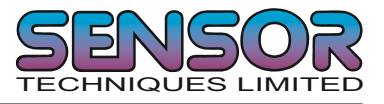

# 5.13 Force Measurement Commands GM, SM, RM, GH, SH, GV, SV, GO, SO, TH

The following commands are useful in force measurement applications.

# GM Get the Peak Net value

This command gets the Peak net value. This is the highest or most positive net value seen by the DAS since the last reset (RM) or power up.

| Master (PC / PLC) sends | DAS 72.1 responds | Result                          |
|-------------------------|-------------------|---------------------------------|
| GM                      | M+01422           | Peak Net value = 1422 divisions |

#### SM Send the Peak Net value

This command sends the peak net value continuously. (DX must be set to 1)

| Master (PC / PLC) sends | DAS 72.1 responds | Result                          |
|-------------------------|-------------------|---------------------------------|
| SM                      | M+01422           | Peak Net value = 1422 divisions |

#### **RM** Reset the Peak, Valley, Hold and Peak to Peak values

This command resets the Hold value to zero and resets the Peak and Valley values to the current net value. The Peak to Peak value is therefore also set to zero as it is the difference between the Peak and Valley values.

| Master (PC / PLC) sends | DAS 72.1 responds | Result                                        |
|-------------------------|-------------------|-----------------------------------------------|
| RM                      | ОК                | Hold value set to 0                           |
|                         |                   | Peak & Valley values set to current net value |
|                         |                   | Peak to Peak value = 0                        |

#### GH Get the Hold value

This command gets the hold value.

| Master (PC / PLC) sends | DAS 72.1 responds | Result                      |
|-------------------------|-------------------|-----------------------------|
| GH                      | H+01210           | Hold value = 1210 divisions |

#### SH Send the Hold value

This command sends the hold value continuously. (DX must be set to 1)

| Master (PC / PLC) sends | DAS 72.1 responds | Result                      |
|-------------------------|-------------------|-----------------------------|
| GH                      | H+01210           | Hold value = 1210 divisions |

#### GV Get the Valley value

This command gets the net valley value. This is the lowest or most negative net value seen by the DAS since the last reset (RM) or power up.

| Master (PC / PLC) sends | DAS 72.1 responds | Result                            |
|-------------------------|-------------------|-----------------------------------|
| GV                      | V-00020           | Net Valley value = - 20 divisions |

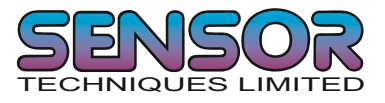

# SV Send the Valley value

This command sends the valley value continuously. (DX must be set to 1)

| Master (PC / PLC) sends | DAS 72.1 responds | Result                            |
|-------------------------|-------------------|-----------------------------------|
| SV                      | V-00020           | Net Valley value = - 20 divisions |

#### GO Get the Peak to Peak value

This command gets the Peak to Peak value which is the difference between the peak value and the valley value..

| Master (PC / PLC) sends | DAS 72.1 responds | Result                               |
|-------------------------|-------------------|--------------------------------------|
| GO                      | O+01442           | Peak to Peak Value is 1442 divisions |

#### SO Send the Peak to Peak value

This command sends the Peak to Peak value continuously. The Peak to Peak value is the difference between the peak value and the valley value. (DX must be set to 1)

| Master (PC / PLC) sends | DAS 72.1 responds | Result                               |
|-------------------------|-------------------|--------------------------------------|
| GO                      | O+01422           | Peak to Peak Value is 1442 divisions |

#### TH Trigger the Hold function

This command triggers the Hold function. The Hold value will then equal the current net value.

| Master (PC / PLC) sends | DAS 72.1 responds | Result                         |
|-------------------------|-------------------|--------------------------------|
| TH                      | OK                | Hold value = current net value |

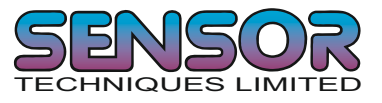

# 5.14 Save Cal., Setup, Setpoint & Analogue Output parameters- CS, WP, SS, AS

The setup and calibration parameters can be divided into 4 groups:

Calibration parameters: CZ, CG, DS, DP & ZT are saved by the CS command.

Setup parameters (other than setpoint): FL, FM, NR, NT, BR, AD, DX etc. are saved by the WP command.

Setpoint parameters: S1, S2, S3, H1, H2, H3, P1, P2, P3, A1, A2, A3 and A4 are saved by the SS command.

Please note that the calibration parameters can only be saved if the TAC code is known and precedes the CS command. See the CE and CS commands on pages 17 & 20 respectively.

Both the setup parameters and the setpoint parameters are stored in EEPROM using the WP and SS commands respectively.

The analogue output parameters are stored to EEPROM using the AS command.

#### WP Save the setup parameters

With this command the settings of the Filter (FL, FM), the No-motion (NR, NT) and communication (AD, BR, DX) will be saved in the EEPROM.

| Master (PC / PLC) sends | DAS 72.1 responds | Result          |
|-------------------------|-------------------|-----------------|
| WP                      | OK                | Parameter saved |

#### SS Save the Setpoint setup parameters

With this command the value of the setpoints (S1,S2 & S3), the setpoint hysteresis (H1, H2 & H3), the setpoint action (P1, P2 & P3) and the setpoint base (A1, A2, A3) will be saved in the EEPROM.

| Master (PC / PLC) sends | DAS72.1 responds | Result          |
|-------------------------|------------------|-----------------|
| SS                      | OK               | Parameter saved |

#### AS Save the Analogue Output setup parameters

With this command the values of the Analogue Output set up parameters (AA, AL, AH) will be saved in the EEPROM.

| Master (PC / PLC) sends | DAS72.1 responds | Result          |
|-------------------------|------------------|-----------------|
| AS                      | OK               | Parameter saved |

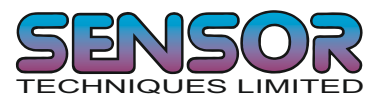

# 6 CALIBRATION PROCEDURE.

The calibration interface features a "TRACEABLE ACCESS CODE" (TAC), which is required for use in "Approved" applications (see section 7, "USE IN APPROVED APPLICATIONS" for more details). This feature also ensures that there is no inadvertent or unauthorized access to the calibration parameters. The following parameters are considered as CALIBRATION commands:

| CE | Calibration Enable - returns the current TAC value.                   |
|----|-----------------------------------------------------------------------|
| CZ | Calibrate zero - sets the system zero point                           |
| CG | Calibrate gain - sets the system gain                                 |
| СМ | Calibrate maximum - sets the maximum allowable display value.         |
| DS | Display step size - sets the output incremental step size.            |
| DP | Display decimal point - sets the position of the output decimal point |
| ZT | Zero track enable.                                                    |
| FD | Factory default settings (return to)                                  |
| CS | Calibration save                                                      |

# Example: setup of zero point, gain and decimal point.

The chosen test weight has the value equivalent to 5000 increments. This could be 500 g, 5kg or 5000 kg. We will calibrate with a 500 g weight. The decimal point is set to 1 place using the DP command. So although the CG value (5000) does not contain a decimal place the final result does (500.0).

| Master ( PC / PLC ) sends           | DAS72.1 responds | Result                          |  |
|-------------------------------------|------------------|---------------------------------|--|
| CE                                  | E+00017          | Request: TAC-counter CE = 17    |  |
| CE_17                               | ОК               | Calibration sequence active     |  |
|                                     | Scale no load !  |                                 |  |
| CZ                                  | ОК               | System zero point saved         |  |
| CE_17                               | ОК               | Calibration sequence active     |  |
| Put calibration weight on (500 g) ! |                  |                                 |  |
| CG_5000                             | ОК               | Setting span                    |  |
| CG                                  | G+05000          | Request: span 5000 d            |  |
| CE_17                               | ОК               | Calibration sequence active     |  |
| DP_1                                | ОК               | Setting: decimal point 0000.0   |  |
| CE_17                               | ОК               | Calibration sequence active     |  |
| CS                                  | ОК               | Save calibration data in EEPROM |  |

Zero point, gain and decimal point position were saved in the EEPROM; the calibration counter (TAC) is increased automatically by 1.

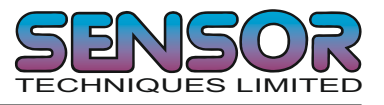

# 7 USE IN "APPROVED" APPLICATIONS (FOR INFORMATION)

The term "approved" applies whenever the weighing application is intended to be used for "legal for trade" weighing - that is, money will change hands according to the weight result. Such applications are bound by the legal metrology regulations of the relevant governments around the world, but most countries will comply with either the relevant ENs (Euro Norms) or the relevant OIML (Organization Internationale de Metrologie Legale) recommendation

Although the DAS 72.1 is not currently approved, other models in the Sensor Techniques range, such as the LDU78.1 are approved as components for use in weighing systems according to OIML recommendation R76. The LDU78.1 has a Class III, 5000 divisions approval issued by the Danish Electronics, Light & Acoustic (DELTA) and the approval certificate number is DK0199-R76-02.02 Revision 1, dated 30.07.03. This approval will allow the use in approved weighing throughout Europe and many other countries in the World.

To achieve approval on a particular application, it will be necessary to satisfy the relevant Governmental Trading Standards Authority that the requirements of the various rules and regulations have been satisfied. This task is greatly simplified if the key components of the weighing system, namely the load cells and the weighing indicator or digitiser, are already approved as "components".

Usually, a discussion with the Weighing Equipment Approvals Officers at the relevant National Weights & Measures Office will then reveal the extent of any pattern testing that may be necessary to ensure compliance.

#### Restrictions upon usage when in "Approved" applications

A number of performance restrictions come into force in Approved applications. These restrictions are the number of display divisions, which become limited to 5000 divisions, and the sensitivity per display division, which becomes 0.7uV per division.

Once installed in the application, an "approved" application will require "stamping" by an Officer of the relevant Governmental Trading Standards Department. This certifies the equipment or system as being in accordance to the relevant regulations and within calibration limits.

#### The Traceable Access Code (TAC)

The user software must then provide a guard against improper access of the calibration commands (see the "Calibration Commands" section). The DAS72.1 like the LDU 78.1 digitiser features the "Traceable Access Code" or TAC method of controlling the access to the calibration commands group. This means that a code is maintained within the device, and is incremented whenever any change to any of the calibration commands is saved.

When performing the "stamping" test, the Trading Standards Officer will make a note of the TAC, and advise the user that any change to this code which occurs prior to the regular re-inspection by the Trading Standards Office, will result in legal prosecution of the user.

The user software is required as a condition of approval, to make the TAC available to the weight display indicator or console, on demand.

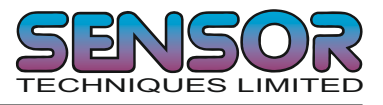

# 8 SOFTWARE (FIRMWARE) DOWNLOAD

To download new firmware into the DAS 72.1, you will require a Windows PC with an RS232 port and an RS232 to RS422/485 converter.

# 8.1 Firmware update for DAS 72.1

This procedure applies to MK III hardware with firmware versions 4.xx or higher.

To upgrade the DAS 72.1 firmware you will require the H&B Programmer software together with the firmware you want to install. Please contact Sensor Techniques to obtain the latest versions.

Connect the DAS 72.1 to an appropriate power supply and PC

Check that you can communicate with the DAS72.1 using the DOP program (download the latest version from <u>www.haubac.com</u>) or Hyperterminal. Once you know you can communicate close either the DOP or Hyperterminal program to release the comms port.

Open the H&B Programmer and select the appropriate comms port to which the DAS is connected. Click 'Detect' and the program will search the port for various device addresses/baud rates.

When found the target type should be 'DAS 72 III'

Click on 'File' and select 'Open'. Select the firmware required.

Click 'Program'

A blue bar indicates the progress and the DAS 72.1 display shows 'FLASH'

At the end of the download a 'Success' message will be shown. Click OK to clear.

Close the H&B Programmer.

Turn off the power to the DAS 72.1

Turn the power to the DAS 72.1 whilst holding down the recessed enable switch.

Continue holding the recessed enable switch down until the DAS 72.1 goes into weighing mode after the display check finishes.(This resets the unit to the factory defaults).

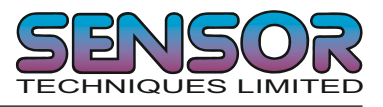

# 9 USB to RS422/485 CONVERTER WIRING (MULTI-DROP)

The following example shows how to wire up 2 or more DAS 72.1s in a multi-drop application to an USB port of a PC using a USB to RS422/485 converter. This circuit has been tested and is known to work correctly. The USB to RS422/485 converters can be purchased from Sensor Techniques Limited

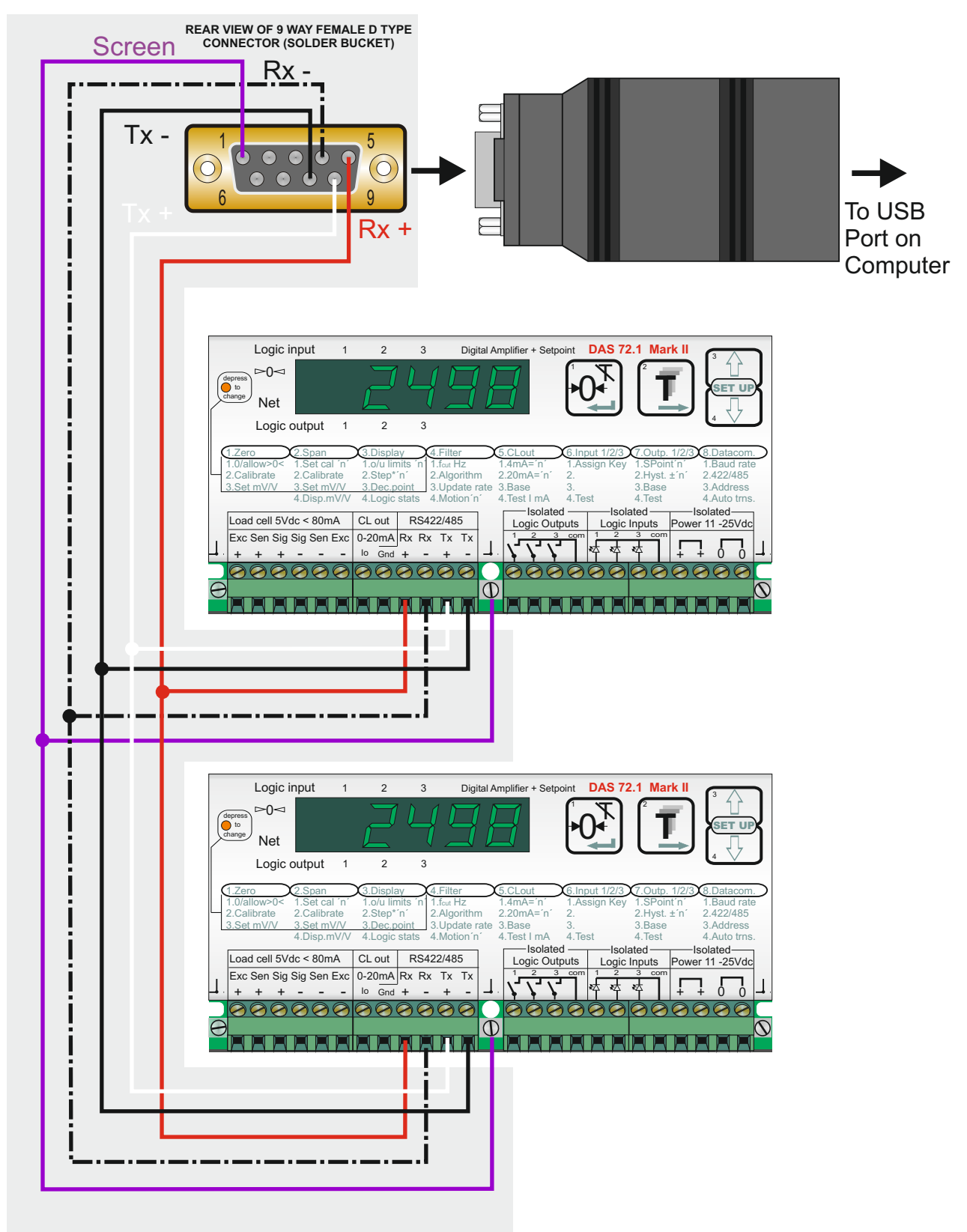